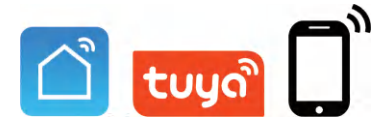

# User Manual IP Apartment Outdoor Station (IP Series)

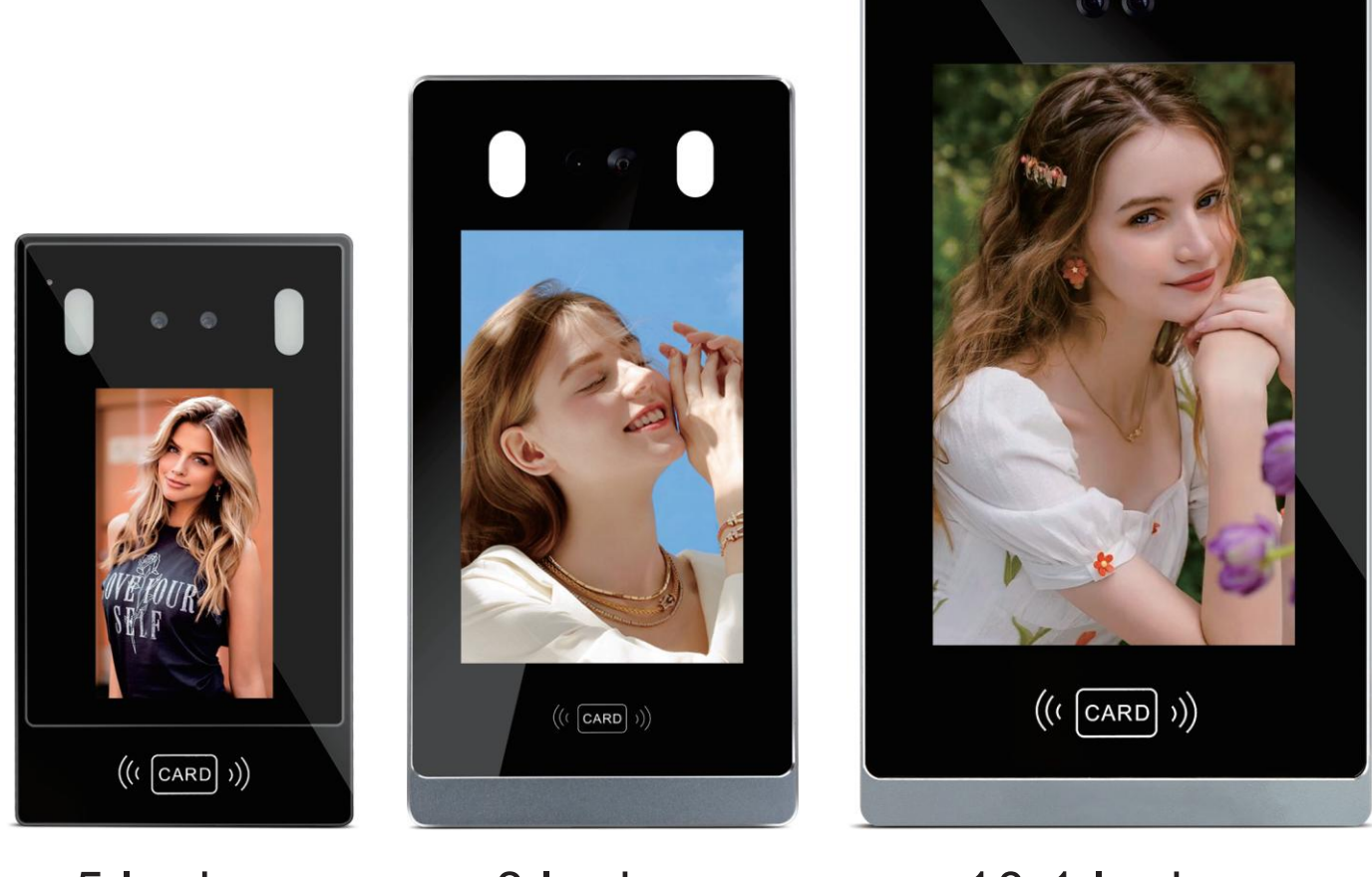

5 Inches

8 Inches

10.1 Inches

Before using this product, read the Quick Guide carefully and save it for future referenceV3.0.

# Front and Back Introduction 10.1 Inches Outdoor Station

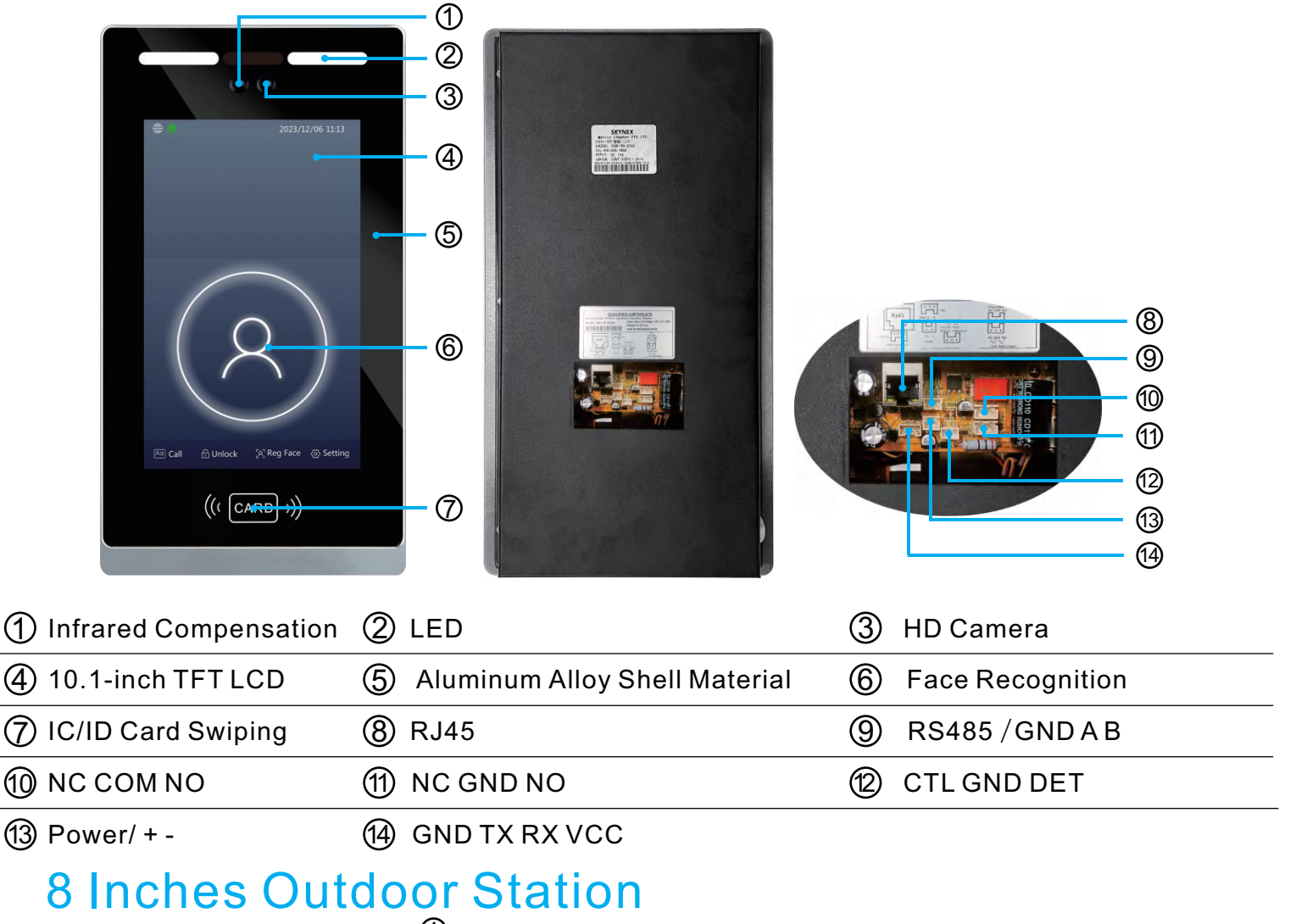

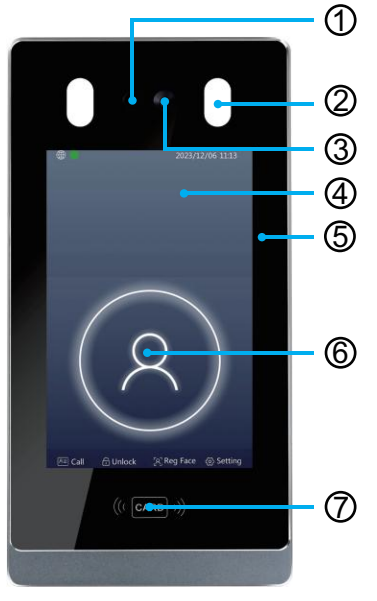

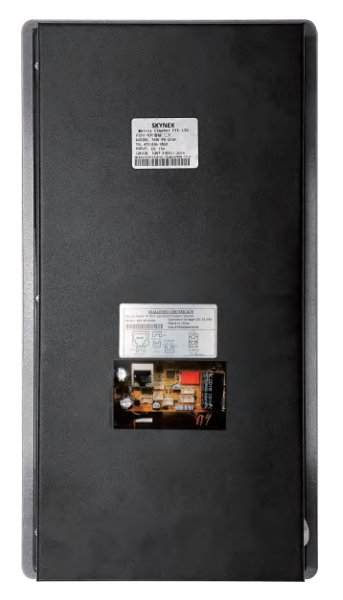

| 9<br>0<br>0<br>0<br>0<br>0<br>0<br>0<br>0<br>0<br>0<br>0<br>0<br>0<br>0<br>0<br>0<br>0<br>0<br>0 |
|--------------------------------------------------------------------------------------------------|
|                                                                                                  |
|                                                                                                  |
|                                                                                                  |
|                                                                                                  |
|                                                                                                  |
|                                                                                                  |
|                                                                                                  |
|                                                                                                  |
| (13)                                                                                             |
|                                                                                                  |
| L (1)                                                                                            |

| (1) Infrared Compensation | 2 LED                             | ③ HD Camera         |
|---------------------------|-----------------------------------|---------------------|
| ④ 8-inch TFT LCD          | (5) Aluminum Alloy Shell Material | 6 Face Recognition  |
| ⑦ IC/ID Card Swiping      | 8 RJ45                            | (9) RS485 / GND A B |
| 1 NC COM NO               | 1 NC GND NO                       | CTL GND DET         |
| (13) Power/ + -           | (4) GND TX RX VCC                 |                     |

# **5 Inches Outdoor Station**

| NOUNDO ILU                | 1<br>2<br>3<br>4            |                           |
|---------------------------|-----------------------------|---------------------------|
| Car Cuted Starter Second  | 5         6         7       |                           |
| (1) Infrared Compensation | 2 LED                       | ③ HD Camera               |
| ④ 5-inch TFT LCD          | (5) Aluminum Alloy Shell Ma | terial 6 Face Recognition |
| ⑦ IC/ID Card Swiping      | 8 RJ45                      | Door Detector Exit Button |

12 NO GND NC

1 DEBUG/VCC/RX/TX/GND

(13) Power/+ -

1 Rs485 / GND A B

# **Outdoor Station Installation**

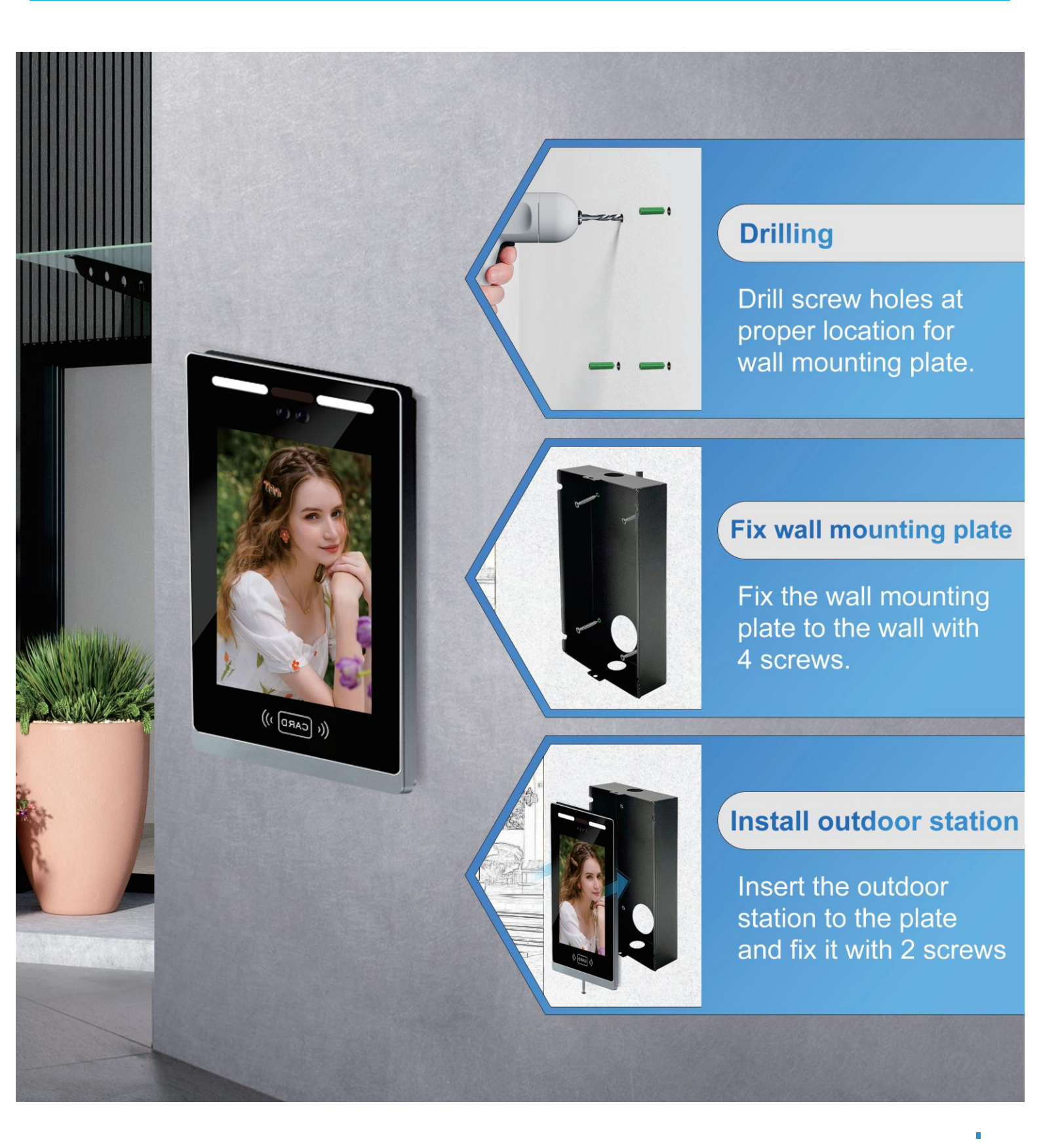

# Wiring Diagram(1 to 1) (Ethernet Cable)

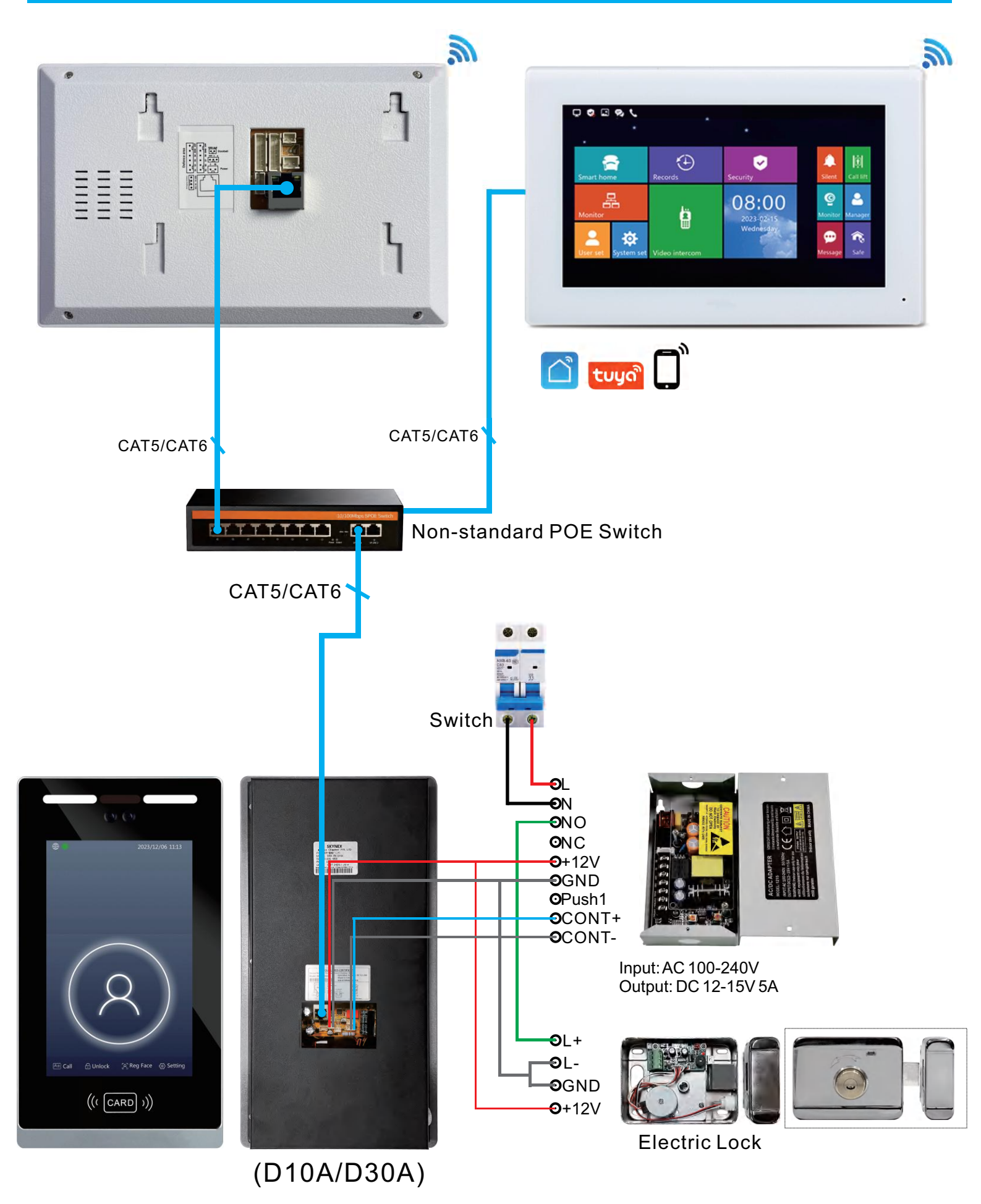

5

# Wiring Diagram(1 to 1) (Ethernet Cable)

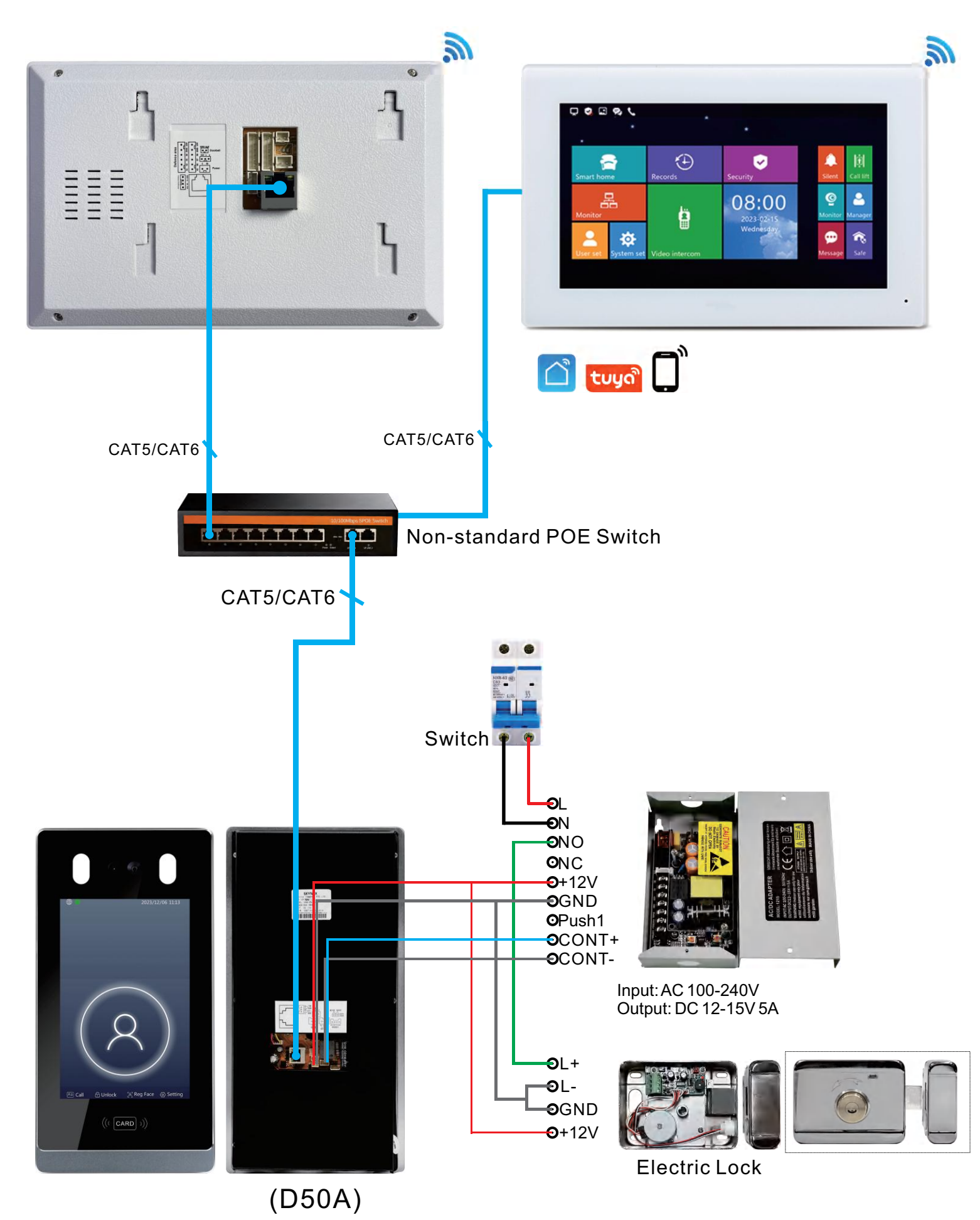

6

# Local LAN Networking Digram (1 ~ 9999 Monitors)

# Room number can be set 1 digit, 2 digit, 3 digit or 4 digit

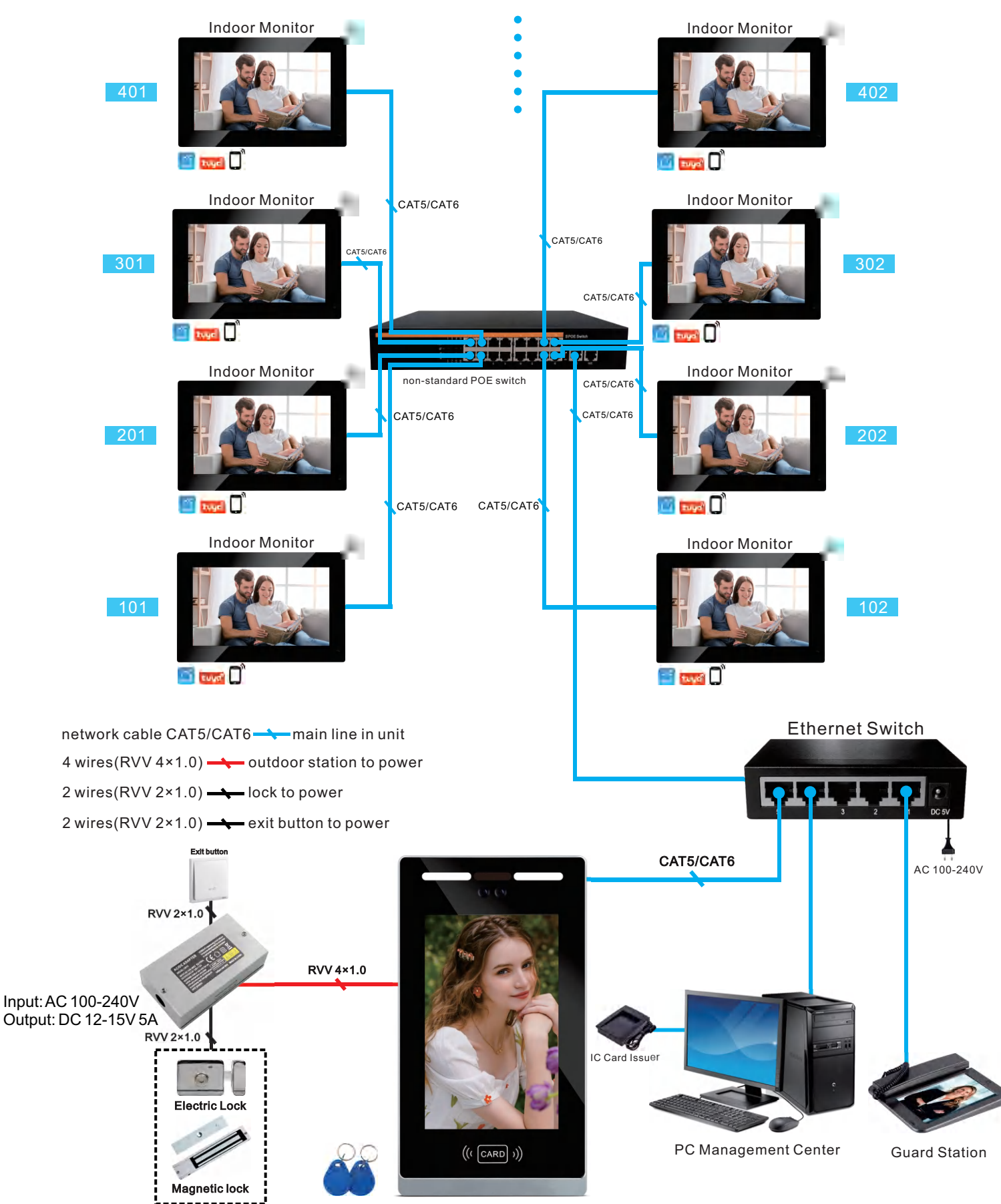

10.1-inch outdoor station

# Local LAN Networking Digram (1 ~ 9999 Monitors)

# Room number can be set 1 digit, 2 digit, 3 digit or 4 digit

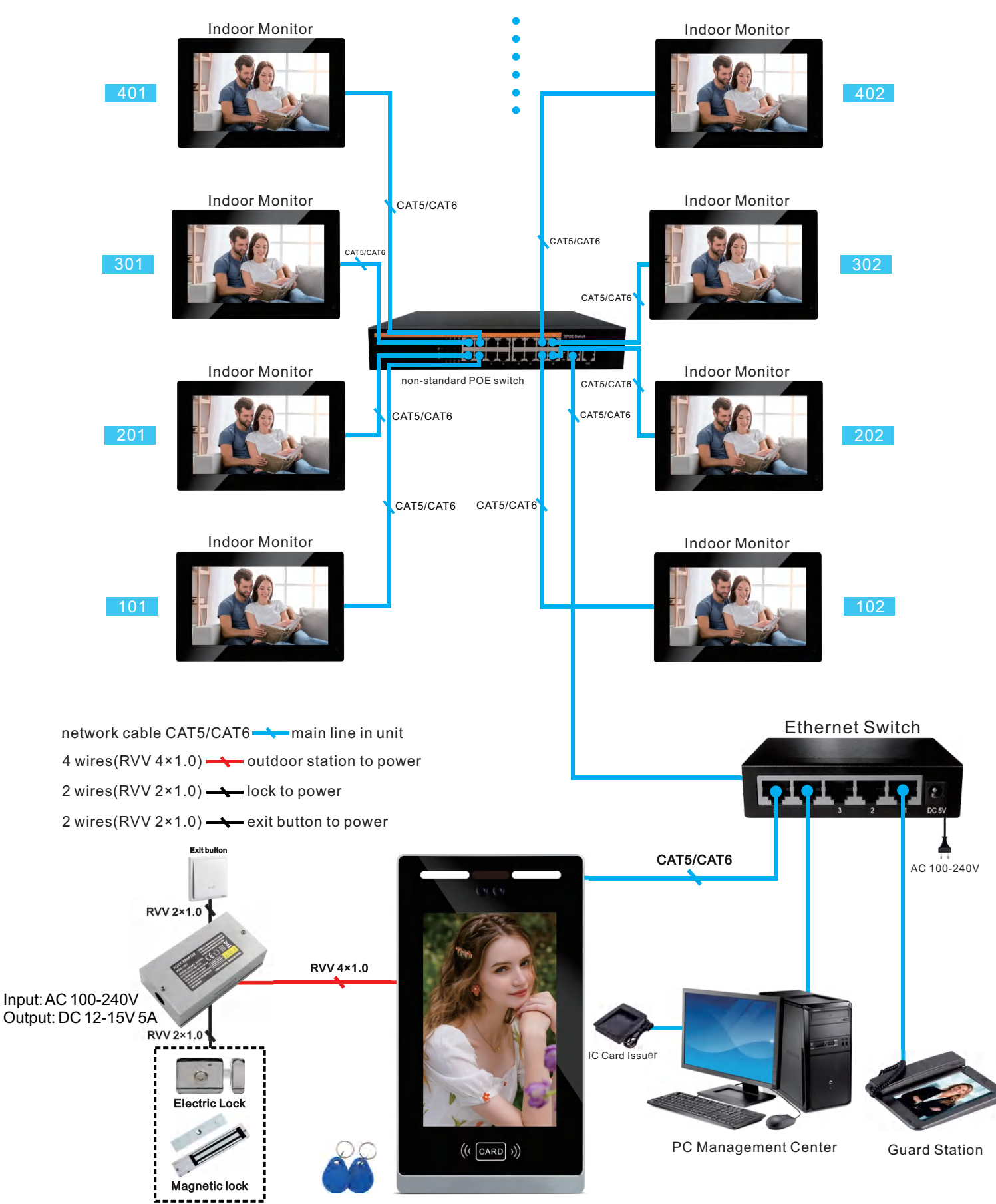

10.1-inch outdoor station

# Wiring Diagram(1 to 1) (2 Wires)

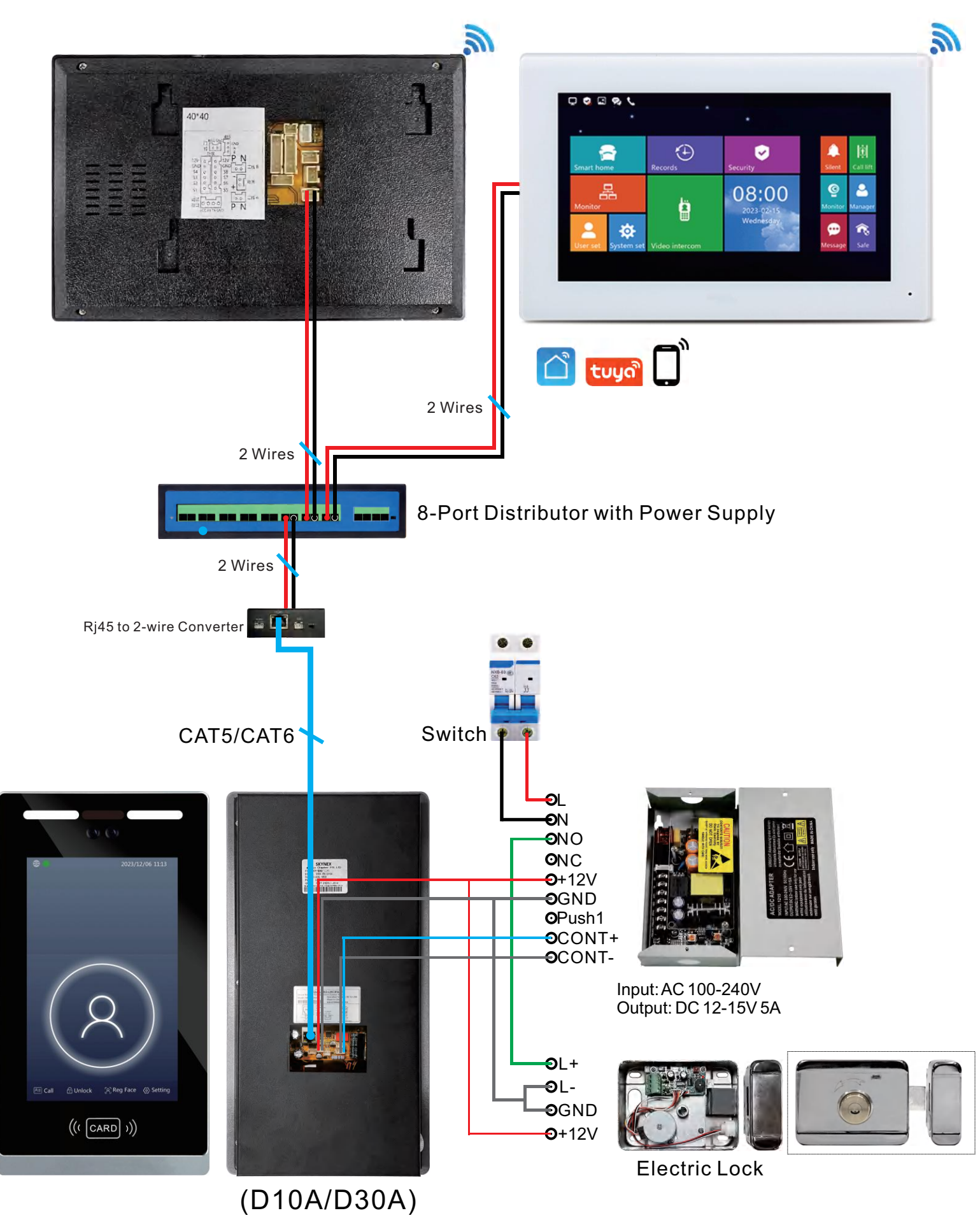

# Wiring Diagram(1 to 1) (2 Wires)

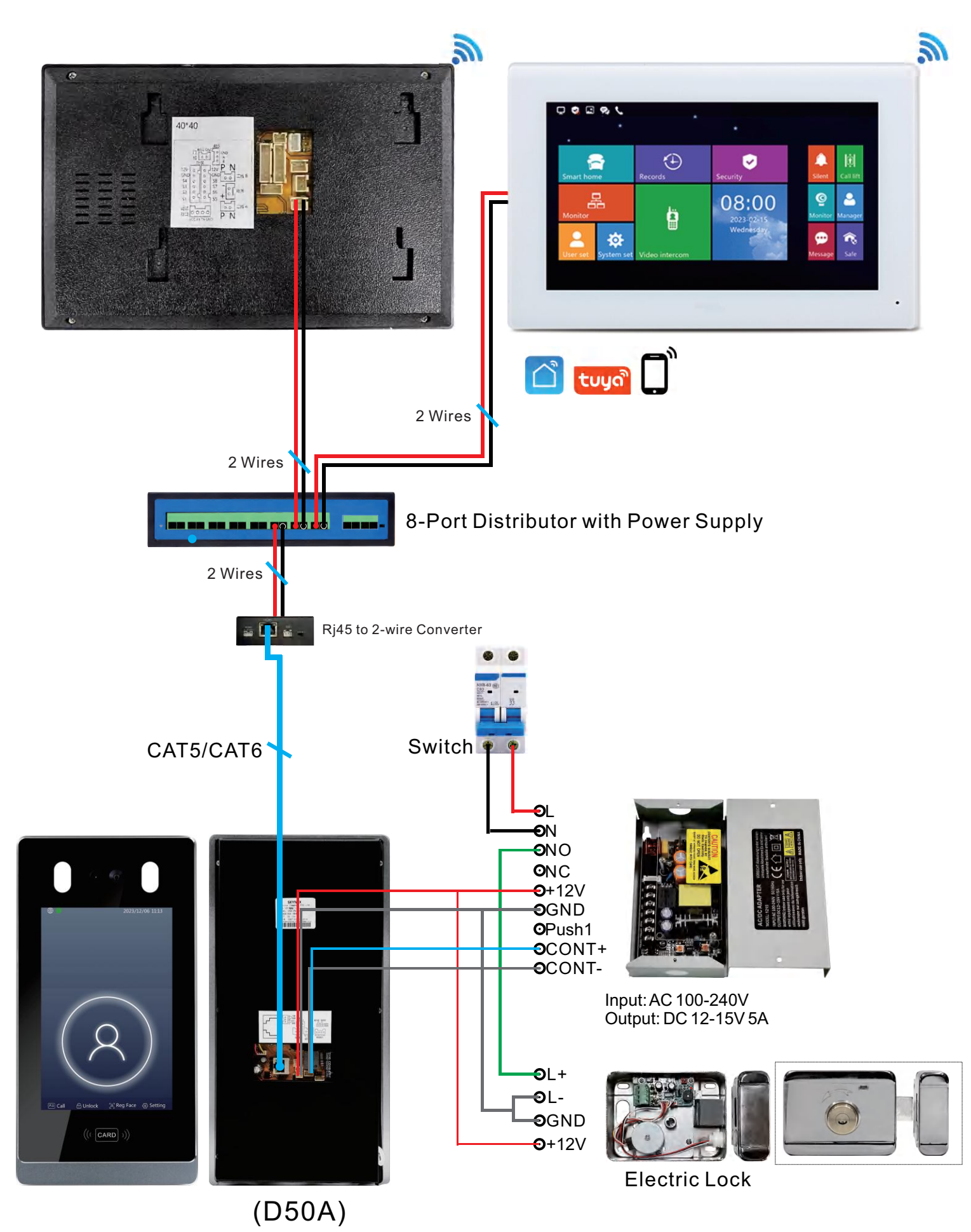

# 2-wire IP Apartment Diagram (1~9999 Monitors)

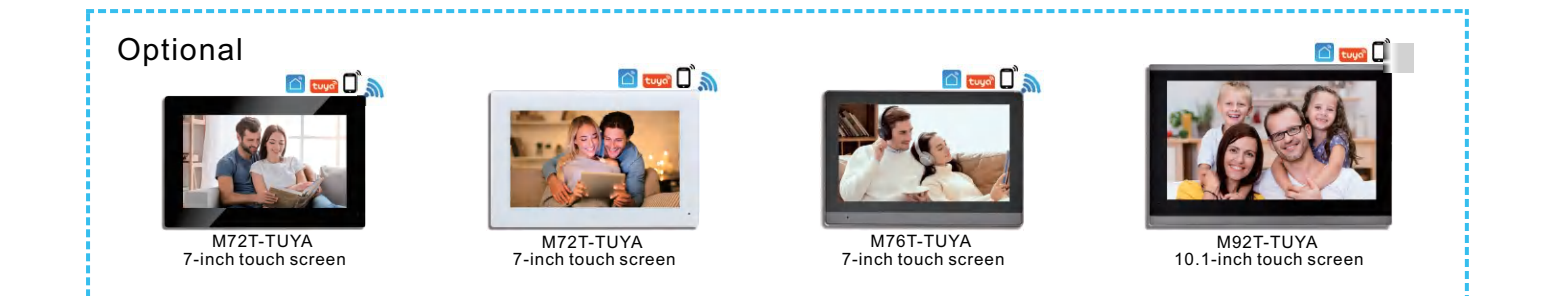

# Room number can be set 1 digit, 2 digit, 3 digit or 4 digit

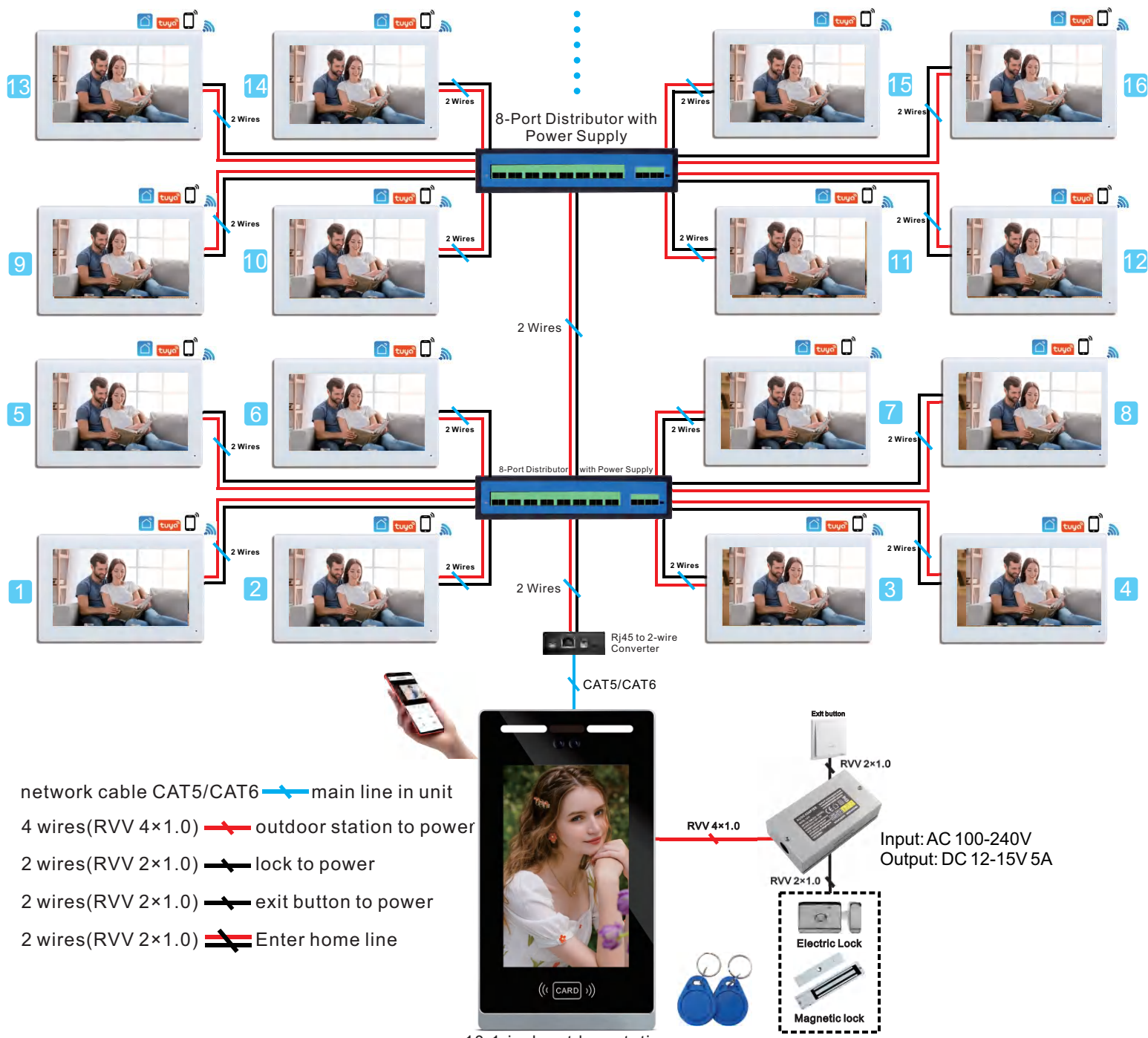

10.1-inch outdoor station

# 2-wire IP Apartment Diagram (1~9999 Monitors)

#### Optional

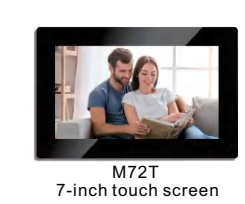

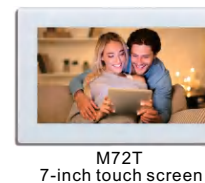

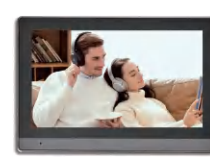

M76T 7-inch touch screen

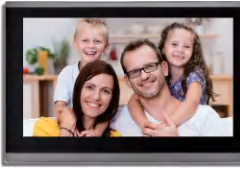

M92T 10.1-inch touch screen

# Room number can be set 1 digit, 2 digit, 3 digit or 4 digit

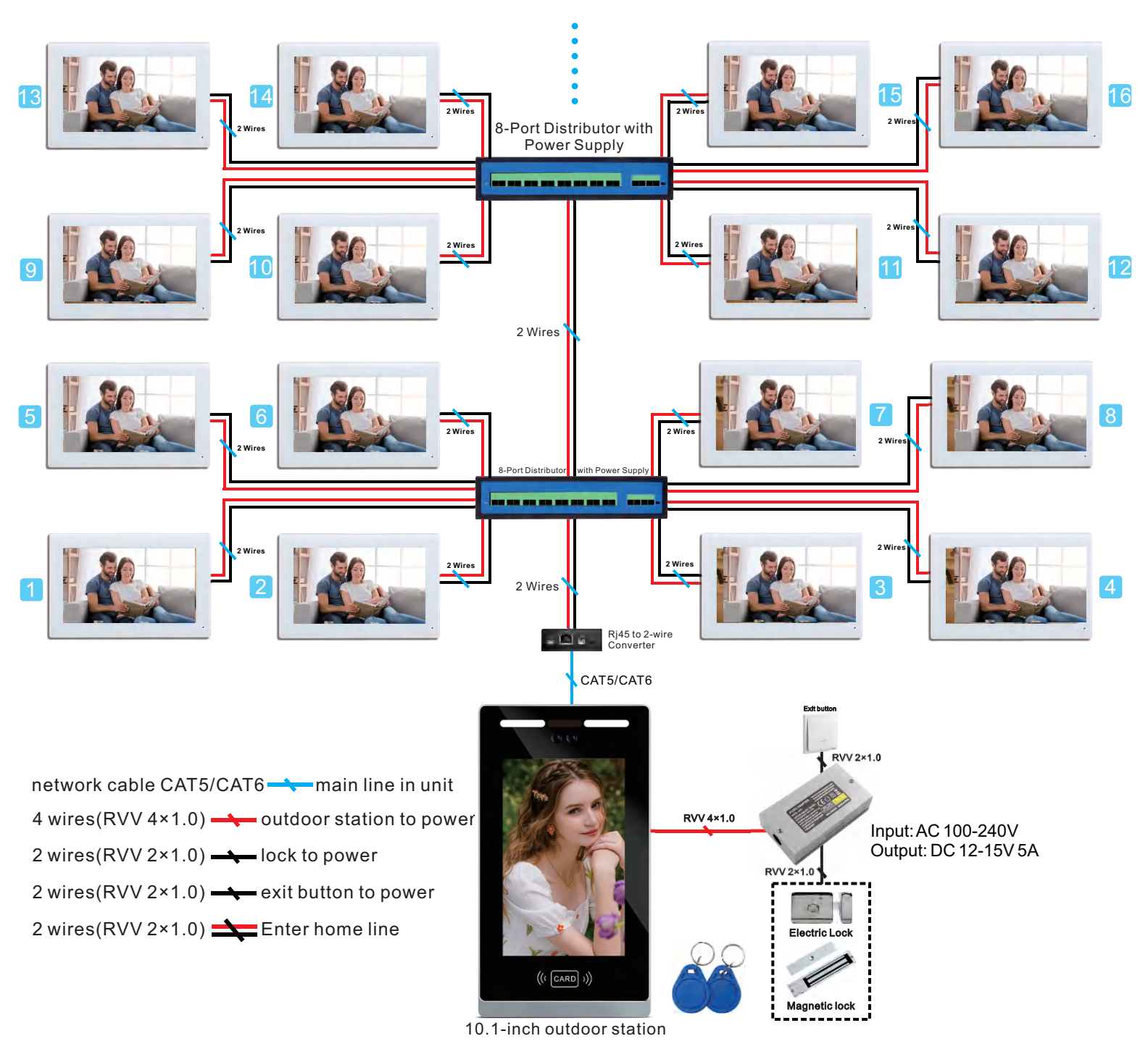

(1)Description: Includes face recognition, resident calling, unlocking, face registration, and system settings.

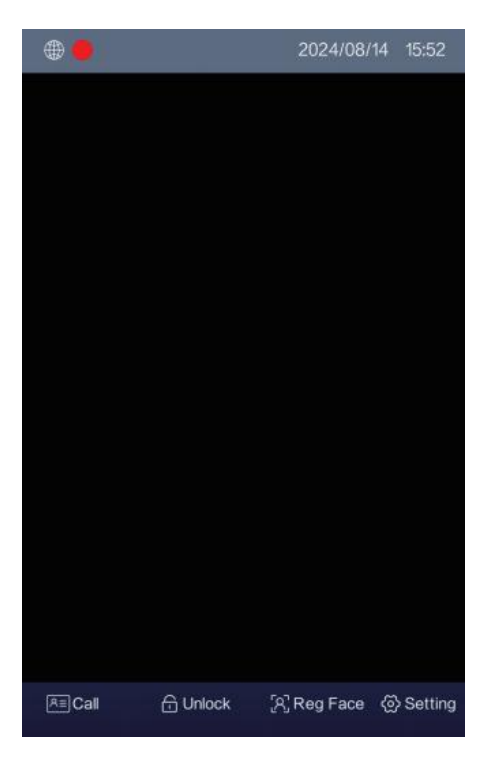

I. Call

a) Press "Call" to initiate a call, then input numbers like 1, 01, 101, or 0101 to call the resident.

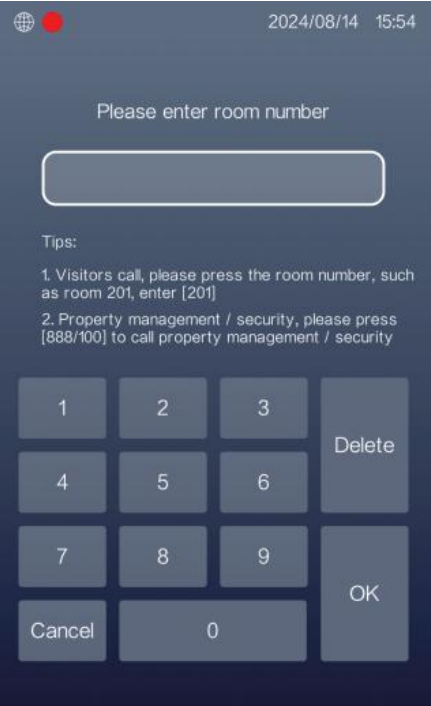

- b) When used for a community gate, enter the full 10-digit code to call the resident. For example, input "0101010204". The first 6 digits represent Zone 01, Building 01, Unit 01, while the last 4 digits indicate the room number. Here, 02 means Floor 02, and 04 means Room 04.
- c) Enter "1000" to call the guard station or the PC management center. 13

### II. Unlock

Press "Unlock" to select unlock method. This function needs to be enabled in the Setting - Advanced settings.

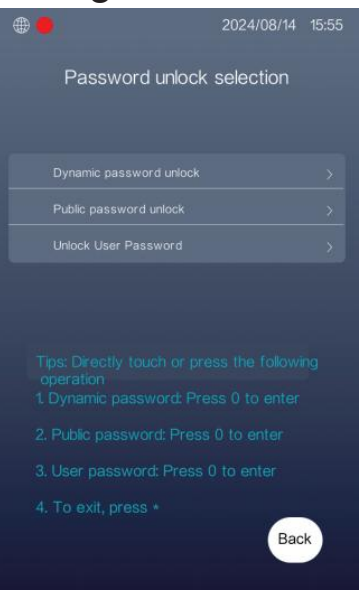

a)Dynamic Password to Unlock: Not available.

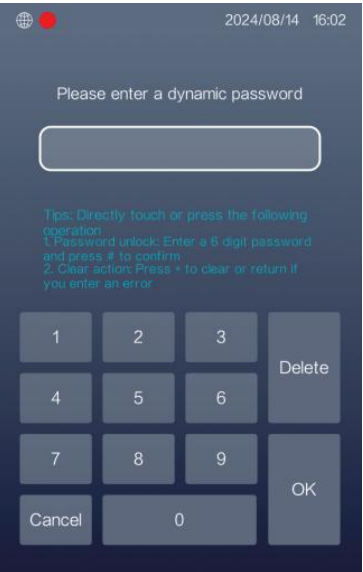

b) Resident Password to Unlock: Unlock using the resident password. Enter the full 4-digit room number and press "#". Then input the 6-digit unlocking password (set in the monitor) and press "#" to unlock.

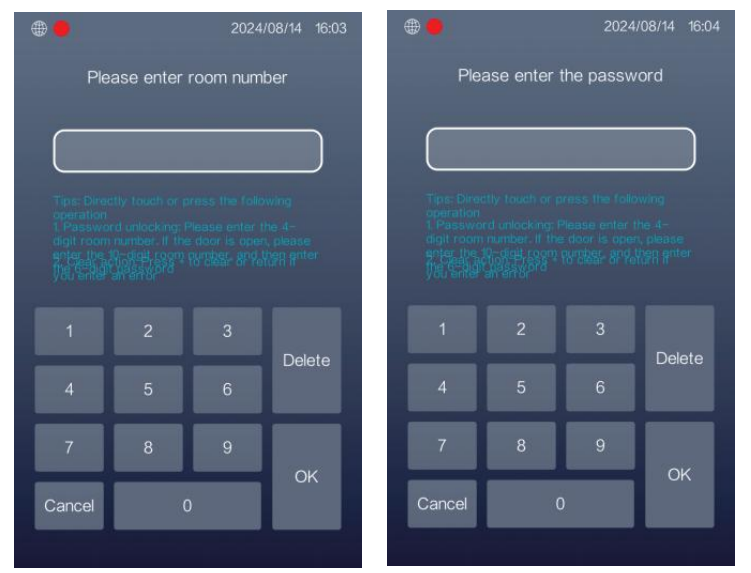

c) Public Password to Unlock: Unlock using the public password. Enter the 6-digit public password and press "#" to unlock. The default public password is "668899."

| <b>e</b>                            |        | 2024/ | 08/14 | 16:02 |  |  |  |
|-------------------------------------|--------|-------|-------|-------|--|--|--|
| Please enter the public unlock code |        |       |       |       |  |  |  |
|                                     |        |       |       | ר     |  |  |  |
|                                     |        |       |       | )     |  |  |  |
|                                     |        |       |       |       |  |  |  |
|                                     |        |       |       |       |  |  |  |
|                                     |        |       |       |       |  |  |  |
| 4                                   | 5      | 6     | Del   | ete   |  |  |  |
| 7                                   | •      |       |       |       |  |  |  |
|                                     | 8 9 ок |       |       |       |  |  |  |
| Cancel                              | (      |       |       |       |  |  |  |
|                                     |        |       |       |       |  |  |  |

III.Face Registration: Press "Reg Face" to begin the face registration process. First, swipe a registered card. Then, take a photo of the resident. The system will display the information. Press "Register" to confirm, "Remake" to retake the photo, or "Back" to cancel.

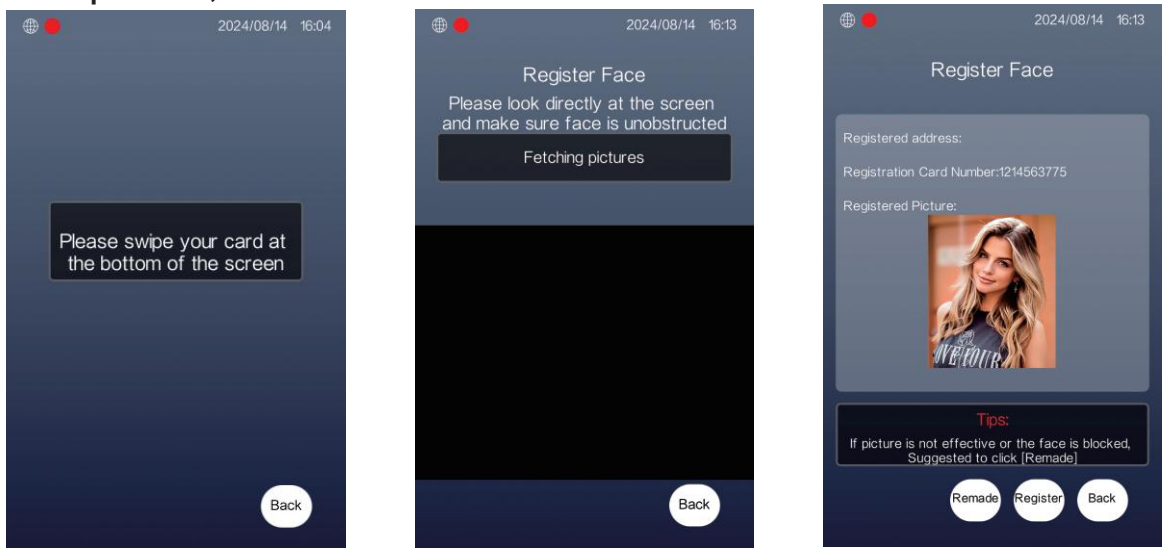

IV.System Settings: Press "Setting" to access the system settings. The default system password is "6666666."

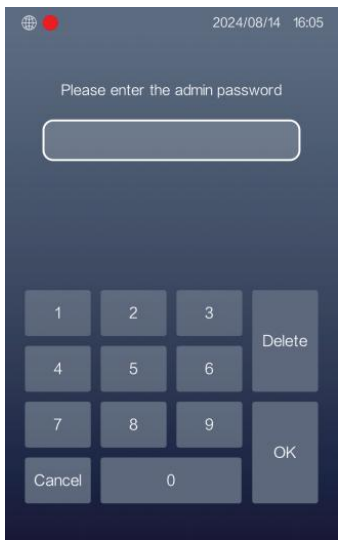

# **2.System Settings**

The default password to access the system settings is "6666666."

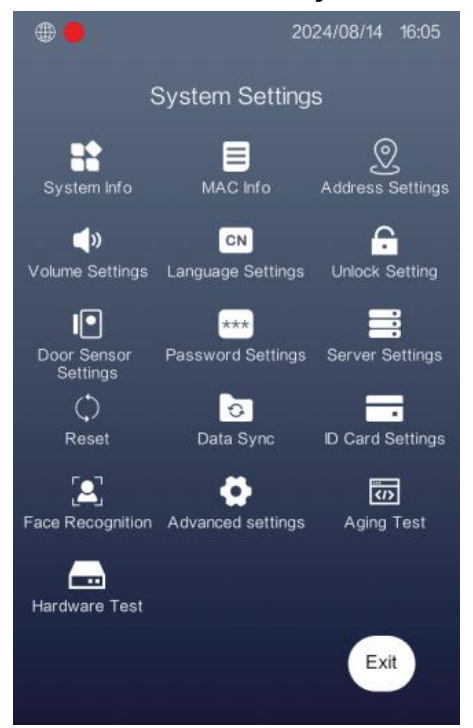

### (1) SystemInfo

The outdoor station displays the address code, MAC address, IP address, subnet mask, gateway, server IP, software version, and network configuration (NetCfg) version on this page.

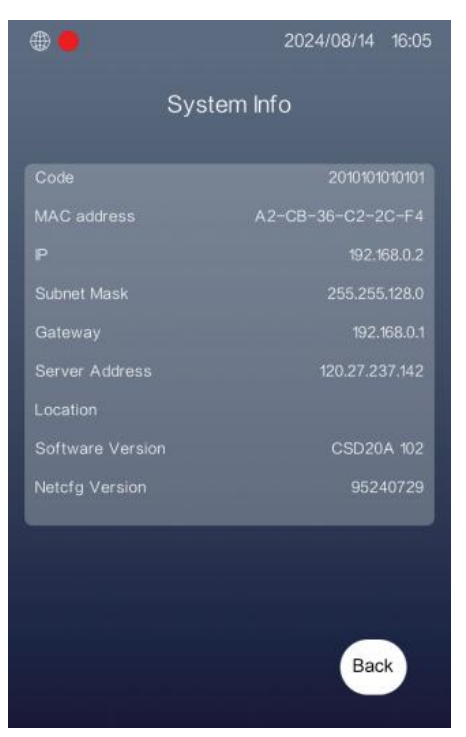

(2)MAC This is the QR code of the MAC address.

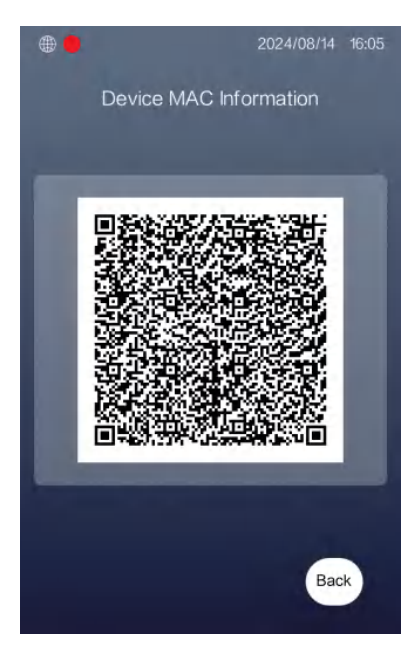

### (3)Address

Change the outdoor station's address code.

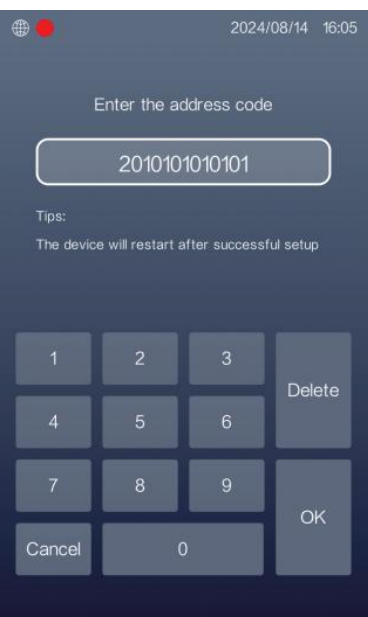

# (4) Volume Settings

Adjust the volume for ringtone, call, key, alarm, and

advertisement.

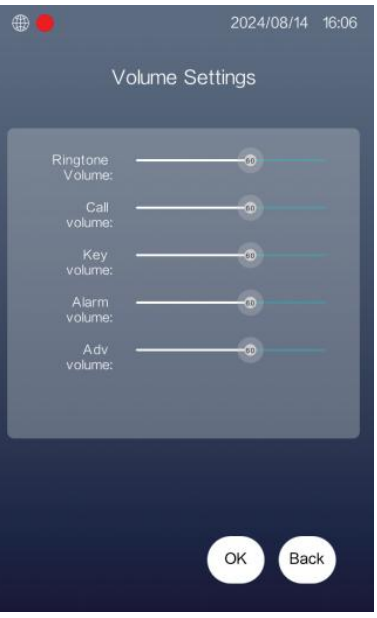

### (5)Language Set the language. Languages can be customized.

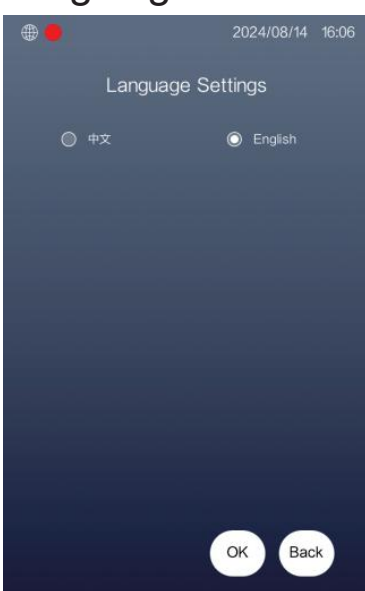

## (6)Unlock Settings

Set the unlock duration (in seconds) and the unlocking level. The default is high unlock with a 1-second delay. Do not change

these settings.

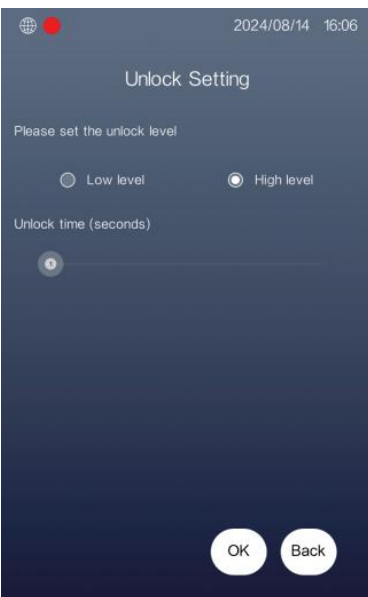

### (7)DoorSensor

Door sensor settings include enabling the sensor and setting the alarm delay time. The signal interface does not include a sensor.

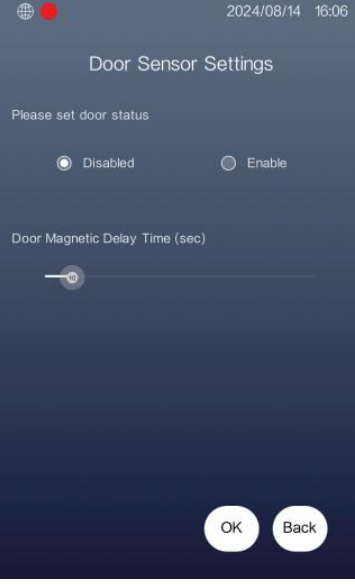

### (8) Password Settings Change the unlock password and the admin password.

| •                                          |          | 2024     | /08/14 16:07    |                     |            | 2024/          | 08/14 16:07 |
|--------------------------------------------|----------|----------|-----------------|---------------------|------------|----------------|-------------|
|                                            | Password | Settings |                 |                     | Password   | d Settings     | 1           |
| UnLock     Admin     Password     Password |          |          | O Uni<br>Pas    | .ock<br>sword       | ◯ Ac<br>Pa | imin<br>ssword |             |
| Password                                   |          |          | <               | Password            |            |                | <           |
| New Password                               |          |          | New<br>Password |                     |            |                |             |
| Password<br>Confirm                        |          |          |                 | Password<br>Confirm |            |                |             |
|                                            |          |          |                 |                     |            |                | Delate      |
|                                            |          |          | Delete          |                     |            |                | Delete      |
| 7                                          | 8        | 9        |                 | 7                   | 8          | 9              |             |
| Cancel                                     | Cancel 0 |          | Cancel          |                     | D          | OK             |             |
|                                            |          |          |                 |                     |            |                |             |

### (9) Server Settings

Set the face synchronization server and WeChat applet server along with their ports. Only modify the face server to the IP address of the PC management center. Do not change any other settings.

|                         |            |            | 08/14 16:07  |            |        |             | /08/14 16:07 |
|-------------------------|------------|------------|--------------|------------|--------|-------------|--------------|
|                         | Server \$  | Settings   |              |            | Server | Settings    |              |
| Face Platform<br>Backup |            |            | © Fac<br>Bac | ce<br>ckup | O Pk   | atform      |              |
| P                       | (19        | 2.168.2.98 | <            |            | 120    | .27.237.142 | 2            |
| Port                    | Port 14556 |            |              | Port       |        | 14302       |              |
|                         |            |            |              |            |        |             |              |
| 1                       |            |            | Delete       |            |        |             | Delete       |
| 4                       |            |            | Delete       |            |        |             | Delete       |
| 7                       | 8          | 9          |              | 7          | 8      | 9           | •            |
| Cancel 0 OK             |            | ок         | Cancel       | (          | )      | ок          |              |
|                         |            |            |              |            |        |             |              |

### (10) Reset

Restore the device to factory settings.

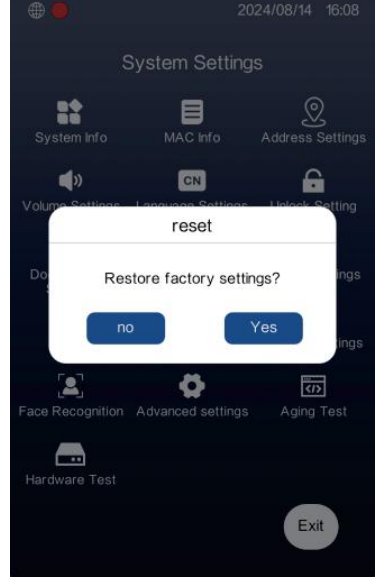

(11) Data Sync

Synchronize card and face data with the PC management center.

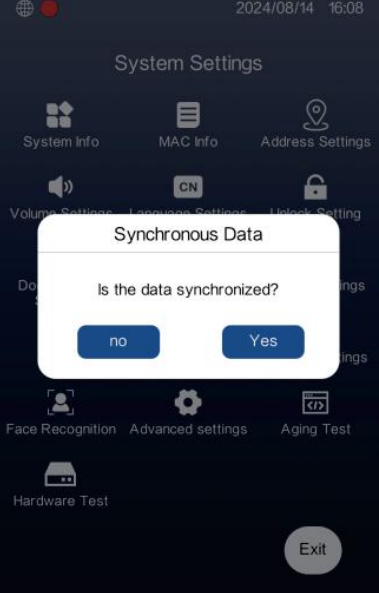

(12) ID Card Settings Add and delete cards.

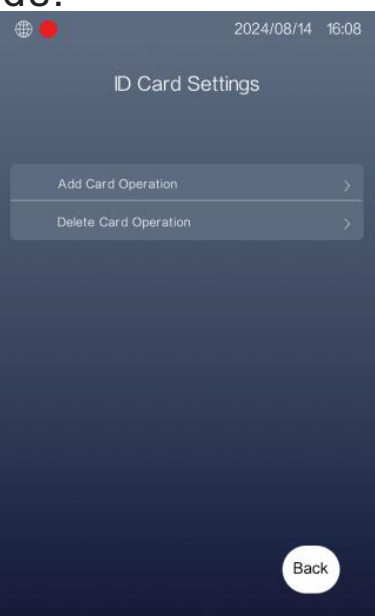

### I. Add Card Operation

Input the 4-digit room number and press "OK" to confirm. Then start adding cards. After swiping the card, press "Back" to exit and test the card.

| # <mark>9</mark> 2024                                                                                                    | /08/14 16:09 🌐 🛑              |                                                    | 16:09 | •                  |                |  |
|----------------------------------------------------------------------------------------------------|-------------------------------|----------------------------------------------------|-------|--------------------|----------------|--|
| Add Card Operation                                                                                                    | n                             | Add Card Operation                                 |       | Add Card Operation |                |  |
| 0101                                                                                                    |                               |                                                    |       |                    |                |  |
| Tips:                                                                                                    |                               |                                                    |       |                    |                |  |
| <ol> <li>Enter a 4-digit room number, if it is<br/>machine, Enter a 10-digit room number<br/>2. Press the 'OK' button to confirm, a<br/>'Cancel' button to return to the previous of the previous of t</li></ol> | s a gate<br>er P<br>and the . | Please swipe your card at the bottom of the screen |       |                    | Hint           |  |
|                                                                                                    |                               |                                                    |       | т                  | iming success! |  |
| 1 5 6                                                                                                    | Delete                        |                                                    |       |                    |                |  |
| 7 0 0                                                                                                    |                               |                                                    |       |                    |                |  |
| 7 8 9                                                                                                    | ок                            |                                                    |       |                    |                |  |
| Cancel 0                                                                                                    |                               | Bac                                                | k     |                    | Back           |  |

20

II. Delete card operation.

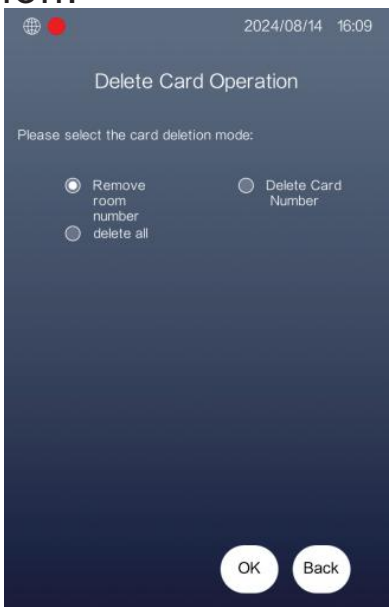

a) Select "Remove room number" to delete cards by room number. Input the 4-digit room number of the cards you want to delete, then press "OK" to confirm. Press "Delete" to clear the input, and "Cancel" to exit.

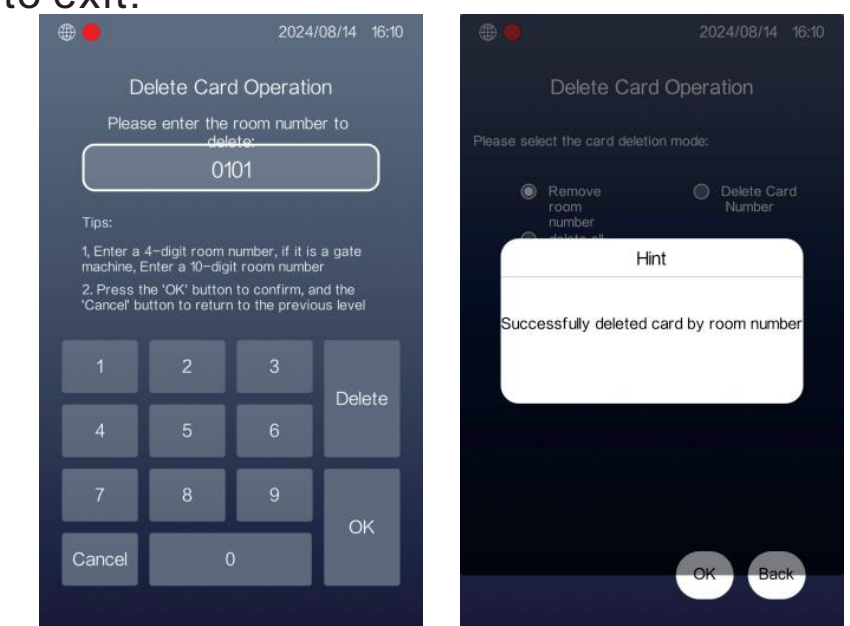

b) Select "Delete Card Number" to delete by card number. Input the card number or swipe the card, then press "#" to confirm and delete.

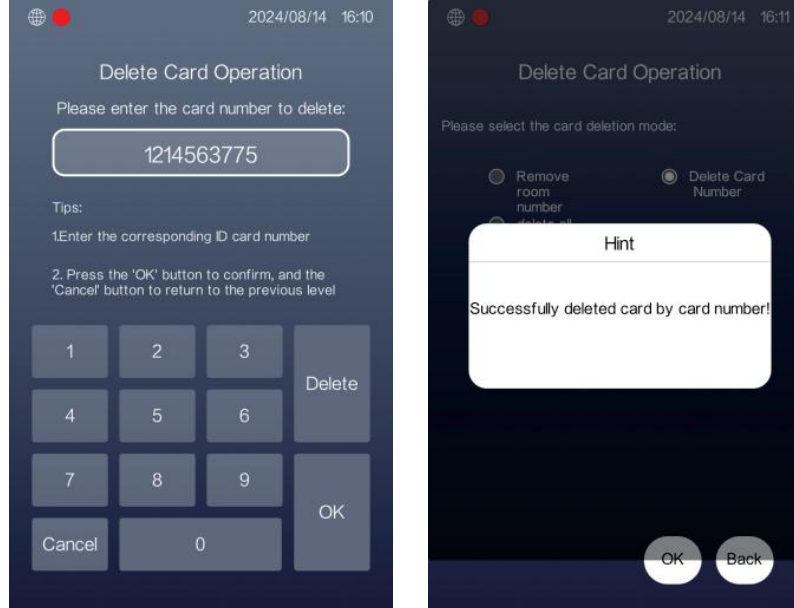

c) Select "delete all" to delete all card information. Then proceed to the confirmation page. Press "Yes" to confirm, while "no" to cancel.

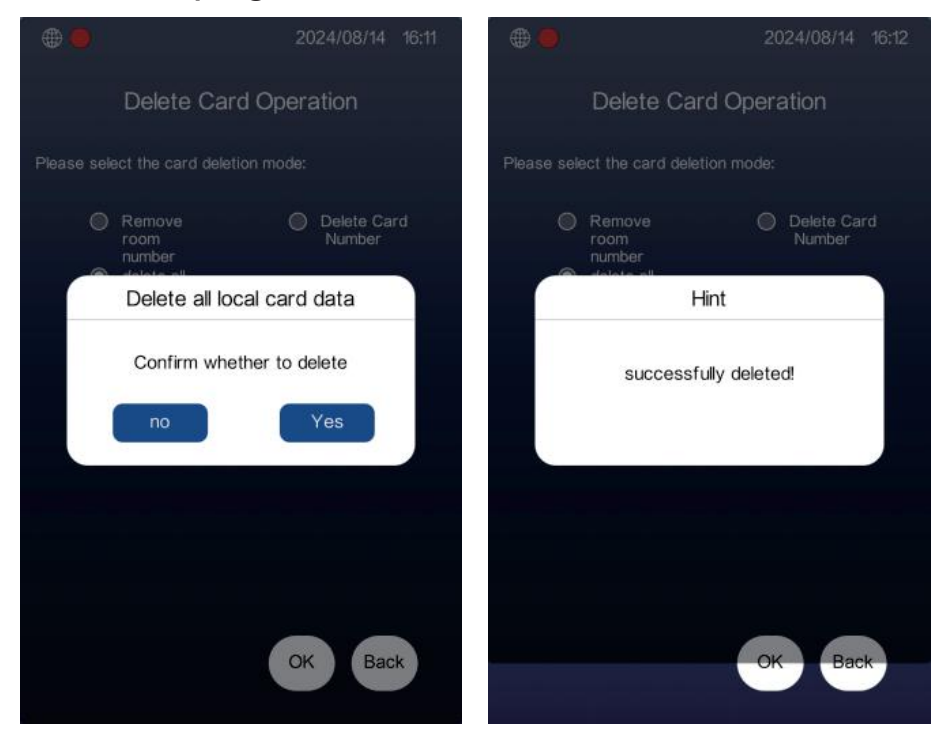

#### (13)Face Manage

Face registration, synchronization, face data management, face authorization information, face password setting, and face authorization. The face password is "123456".

|                       | 2024/08/14 | 16:12 |
|-----------------------|------------|-------|
| Face Recog            | gnition    |       |
|                       |            |       |
|                       |            |       |
|                       |            |       |
| Face Data Management  |            |       |
|                       |            |       |
| Face Password Setting |            | >     |
| Face Authorization    |            | \$    |
|                       |            |       |
|                       | Bac        | ĸ     |

#### I. Face Register

Press "Reg Face" to start registering. First, swipe a registered card. Then, take a photo of the resident. Next, the information will be displayed. Press "Register" to confirm, "Remade" to retake the photo, and "Back" to cancel.

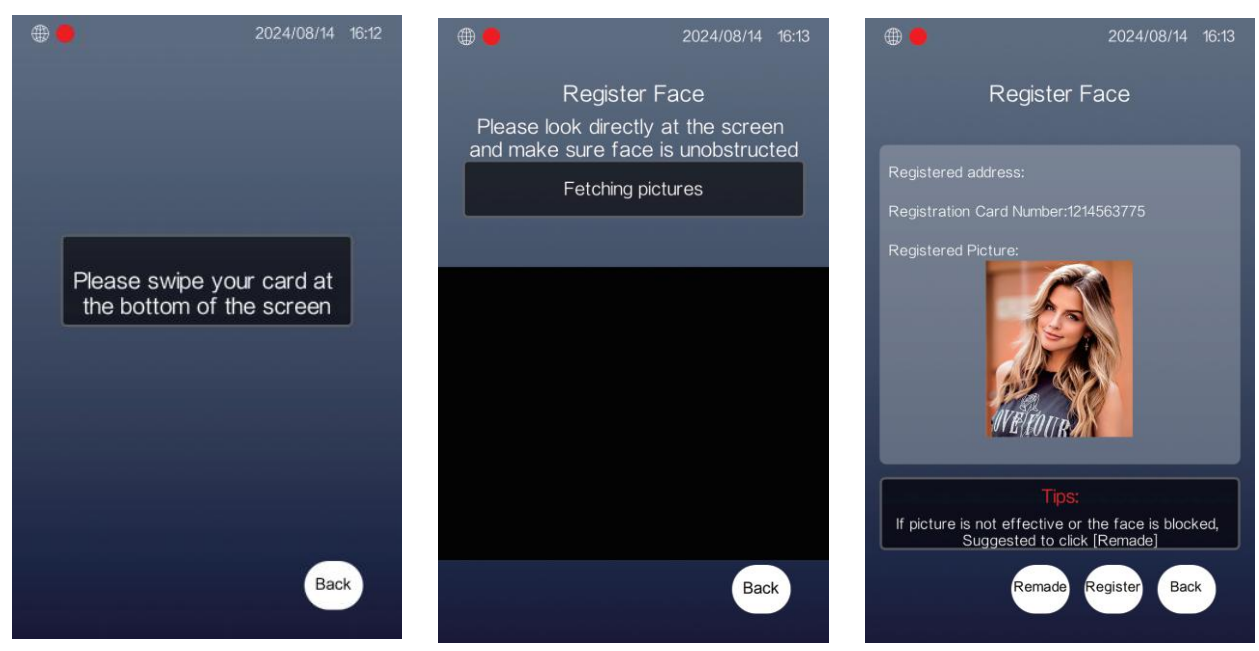

### II.Face Data Synchronization Press "Sync" to synchronize face data with the PC management center.

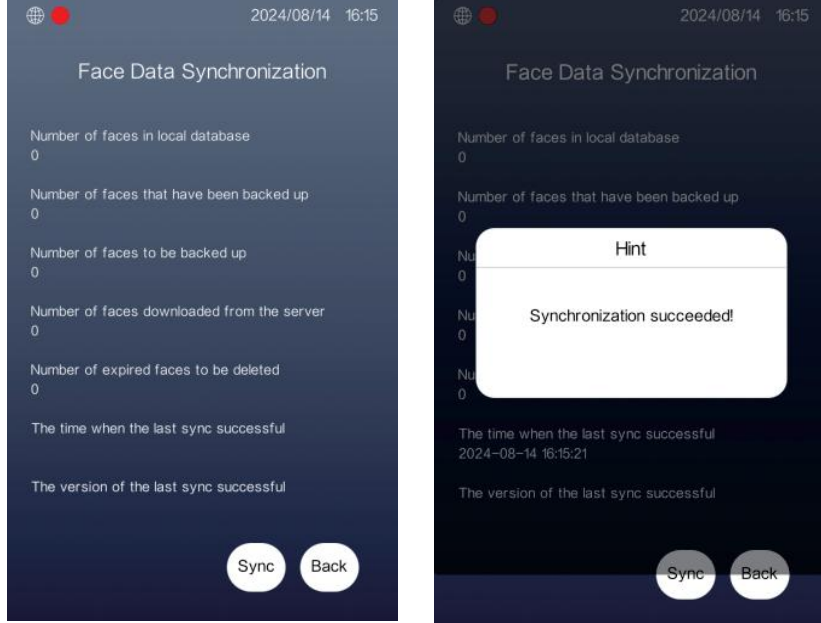

#### III. Face Data Management Input the face password (default: "123456") to manage face data.

| 14 16:20 |
|----------|
|          |
|          |
|          |
|          |
|          |
|          |
|          |
| Back     |
| E        |

- a) All local data: Displays all local face data.
- b) Data not backed up: Shows face data not backed up in the PC management center.
- c) Valid data in this area: Displays valid face data.
- d) Data awaiting deletion: When used with the Management Center, if the card number used to register the face is deleted in the Management Center, the face data will be invalid and wait for deletion. This data will be deleted after synchronization.

**IV.Face Authorization Information** 

Displays the engine version, authorization code, and certification status.

| <b>⊕</b> ●            | 2024/08/14 16:21  |
|-----------------------|-------------------|
| Face Authentic        | ation Information |
|                       |                   |
|                       |                   |
|                       |                   |
|                       |                   |
|                       |                   |
|                       |                   |
| License:              |                   |
| Certification status: | verified          |
|                       |                   |
|                       |                   |
|                       |                   |
|                       |                   |
|                       | Back              |
|                       | Daur              |

#### V.Face Password Setting Change the face password. The default password is "123456".

| <b>()</b>          | ₿ ● 2024/08/14 16:21                                                                                                    |            |        |  |  |  |
|--------------------|----------------------------------------------------------------------------------------------------|------------|--------|--|--|--|
| Fa                 | ce Passv                                                                                                    | word Setti | ng     |  |  |  |
|                    |                                                                                                    |            |        |  |  |  |
| Passwor            | d Contraction of the second second se |            | <      |  |  |  |
| New<br>Passwor     | d<br>a                                                                                                    |            |        |  |  |  |
| Passwor<br>Confirm |                                                                                                    |            |        |  |  |  |
|                    | 2                                                                                                    |            |        |  |  |  |
| 4                  | 5                                                                                                    | 6          | Delete |  |  |  |
| 7                  | 8                                                                                                    | 9          |        |  |  |  |
| Cancel             |                                                                                                    | OK         |        |  |  |  |
|                    |                                                                                                    |            |        |  |  |  |

### VI.Face Authorization

Face recognition authorization. The default is already authorized. The authority code is "666888." Re-authorization will clear all local face data.

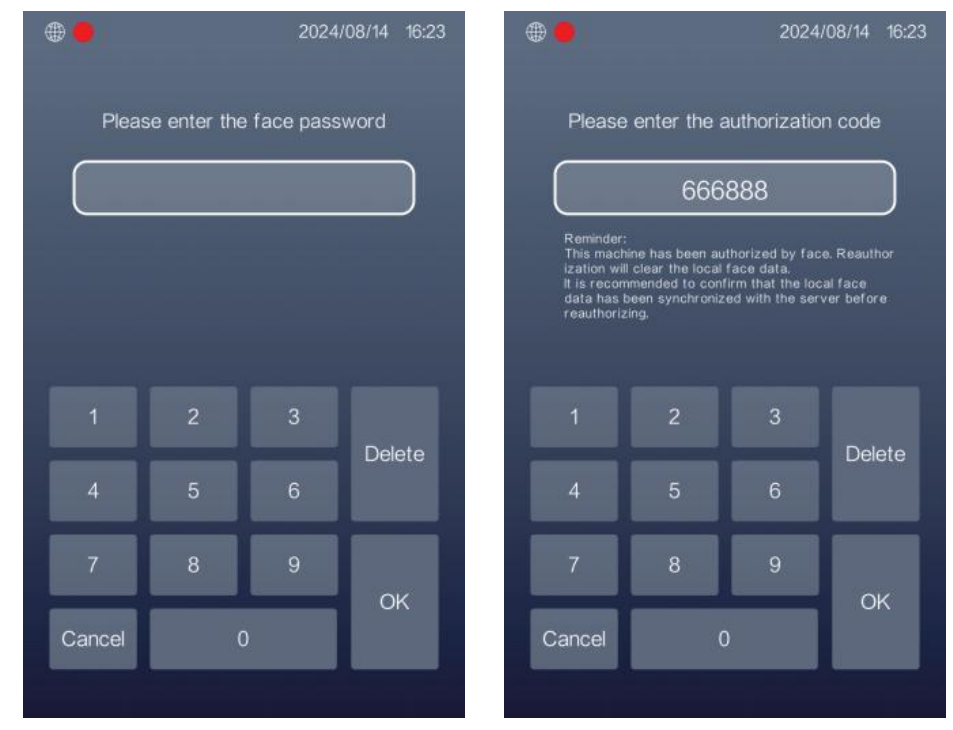

(14) Advanced Settings

I. Video Enc Size: Video encoder resolutions include 640x480, 1024x600, and 1280x720.

II. Ring Timeout: The call will be automatically canceled if no one answers after a while of ringing. Default is 30s, and it can be up to 60s.

III. Call Time Out: After answering the call, the talk will last for a while. The default is 60s, and it can be up to 120s.

IV. Sleep Time: The screen will stay on for a while. The default is 30s, and it can be up to 300s.

V. Hang Up After Unlocking: When enabled, it will automatically hang up after unlocking through the intercom function.

VI. Face Recognition: When enabled, residents can use face recognition to unlock.

VII. Unlock: When enabled, residents can unlock by password. An Unlock button will appear on the homepage.

VIII. Reg Face: When enabled, residents will be allowed to register their faces on their own.

IX. Video Circular Preview: When enabled, only a circular area shows video for face recognition. If the "Call\_list Whole" function is enabled, full screen will be used for face recognition.

X. Biopsy: When enabled, the screen lights up when a moving object is detected.

| <b>*</b>                                   | 2024/08/14 16:23         |  |  |  |  |  |
|--------------------------------------------|--------------------------|--|--|--|--|--|
| Advanced settings                          |                          |  |  |  |  |  |
| Hang up the call after the int<br>unlocked | ercom is                 |  |  |  |  |  |
| Face Recognition                           |                          |  |  |  |  |  |
| Unlock                                     |                          |  |  |  |  |  |
| Reg Face                                   |                          |  |  |  |  |  |
| Video Circular Preview                     | •                        |  |  |  |  |  |
| Biopsy                                     |                          |  |  |  |  |  |
| Video Enc Size                             | 1024 * 500<br>1280 * 720 |  |  |  |  |  |
| Ring Timeout                               | <u> </u>                 |  |  |  |  |  |
| Call Timed Out                             |                          |  |  |  |  |  |
| Sleep Time 🗕 🕣                             |                          |  |  |  |  |  |
|                                            | OK Back                  |  |  |  |  |  |

XI. Human Sense Trigger Face Recognition: When disabled, residents need to touch the screen to manually trigger face recognition.

XII. Tamper Proof: Function not implemented.

XIII. Save Log: System operation log. After enabling, connect to a computer and input the IP address of this outdoor station and port: 16222. For example, if the IP address is 192.168.0.2, input 192.168.0.2:16222 to access the log file.

| Index of /<br>Max Refine The Control of the Control of the Control o |  |
|----------------------------------------------------------------------------------------------------|--|
| tem         botilist         line           add Line         0.9 we 000 1000         0.900 1000         0.900 1000         0.900 1000         0.900 1000         0.900 1000         0.900 1000         0.900 1000         0.900 1000         0.900 1000         0.900 1000         0.900 1000         0.900 1000         0.900 1000         0.900 1000         0.900 1000         0.900 1000         0.900 1000         0.900 1000         0.900 1000         0.900 1000         0.900 1000         0.900 1000         0.900 1000         0.900 1000         0.900 1000         0.900 1000         0.900 1000         0.900 1000         0.900 1000         0.900 1000         0.900 1000         0.900 1000         0.900 1000         0.900 1000         0.900 1000         0.900 1000         0.900 1000         0.900 1000         0.900 1000         0.900 1000         0.900 1000         0.900 1000         0.900 1000         0.900 1000         0.900 1000         0.900 1000         0.900 1000         0.900 1000         0.900 1000         0.900 1000         0.900 1000         0.900 1000         0.900 1000         0.900 1000         0.900 1000         0.900 1000         0.900 1000         0.900 1000         0.900 1000         0.900 1000         0.900 1000         0.900 1000         0.900 1000         0.900 1000         0.900 1000         0.900 1000         0.900 1000                                                                                                    |  |
| LL     11-beneform     User Total     User     Bala     Bala     Bala       Diff     0-beneform     0-beneform     Diff     Bala     Bala       Diff     0-beneform     0-beneform     Diff     Bala     Bala       Diff     0-beneform     0-beneform     Diff     Bala     Bala       Diff     0-beneform     0-beneform     Diff     Bala     Bala       Diff     0-beneform     0-beneform     Diff     Bala     Bala     Bala       Diff     0-beneform     0-beneform     Diff     Bala     Bala     Bala       Diff     0-beneform     0-beneform     Diff     Bala     Bala     Bala       Bala     0-beneform     0-beneform     Diff     Bala     Bala     Bala       Bala     0-beneform     0-beneform     0-beneform     Diff     Bala       Bala     0-beneform     0-beneform     0-beneform     Diff     Bala       Bala     0-beneform     0-beneform     0-beneform     Diff     Bala       Bala     0-beneform     0-beneform     0-beneform     Diff     Diff       Bala     0-beneform     0-beneform     0-beneform     Diff     Diff       Bala     0-                                                                                                    |  |
| all         1         1         1         1         1         1         1         1         1         1         1         1         1         1         1         1         1         1         1         1         1         1         1         1         1         1         1         1         1         1         1         1         1         1         1         1         1         1         1         1         1         1         1         1         1         1         1         1         1         1         1         1         1         1         1         1         1         1         1         1         1         1         1         1         1         1         1         1         1         1         1         1         1         1         1         1         1         1         1         1         1         1         1         1         1         1         1         1         1         1         1         1         1         1         1         1         1         1         1         1         1         1         1         1         1         1                                                                                                    |  |
| All Induction In the Internet Internet Intern      |  |
| Infrador generalization in a la construction in a construction in    |  |
| Kongoone/K 14                                                                                                    |  |
|                                                                                                    |  |
|                                                                                                    |  |
|                                                                                                    |  |
|                                                                                                    |  |
|                                                                                                    |  |
|                                                                                                    |  |
|                                                                                                    |  |
|                                                                                                    |  |
|                                                                                                    |  |
|                                                                                                    |  |
|                                                                                                    |  |
|                                                                                                    |  |
|                                                                                                    |  |
|                                                                                                    |  |
|                                                                                                    |  |
|                                                                                                    |  |
|                                                                                                    |  |
|                                                                                                    |  |

XIV. Call: When disabled, users are not allowed to call residents or the guard station and PC management center. Therefore, ENABLE this function.

XV. Public Password Unlock: When enabled, it allows residents to open the door using a public unlock password set locally. You need to enable the "VII-Unlock" function.

XVI. Call Security Machine: When disabled, users cannot call the guard station, but the PC management center can still be called.

| · · · · · · · · · · · · · · · · · · ·      |  |  |  |  |
|--------------------------------------------|--|--|--|--|
| Advanced settings                          |  |  |  |  |
| Human sense triggers face recognition      |  |  |  |  |
| Tamper proof                               |  |  |  |  |
| Save log                                   |  |  |  |  |
| Call                                       |  |  |  |  |
| Public password unlock                     |  |  |  |  |
| Call security machine                      |  |  |  |  |
| 1024 × 600<br>Video Enc Size<br>1280 * 720 |  |  |  |  |
| Ring Timeout                               |  |  |  |  |
| Call Timed Out                             |  |  |  |  |
| Sleep Time                                 |  |  |  |  |
| OK Back                                    |  |  |  |  |

XVII. Call the Management Center First: When enabled, calling 1000 will first connect to the PC management center, and then call the security machine if no one answers.

XVIII. WeChat Applet: WeChat applet intercom is not supported.

XIX. One Face, One Card: When enabled, each access card is only allowed to register one face data.

XX. Registration of Faces or Applets for Cardless Users: When enabled, residents without access cards will be allowed to register their faces. This can only be enabled when used for community gates.

XXI. Adv Play: When enabled, advertisements loaded from the PC management center will be played when the screen is asleep.

XXII. Call List Whole: When enabled, full screen is used for face recognition.

| <b>e</b>                                    | 2024/08/14 16:25                      |  |  |  |
|---------------------------------------------|---------------------------------------|--|--|--|
| Advanced settings                           |                                       |  |  |  |
| Call the management<br>the security machine | center first and then                 |  |  |  |
| Wechat applet                               | •                                     |  |  |  |
| One,Face One,Card                           | ••                                    |  |  |  |
| Registration of faces<br>cardless users     | or applets for                        |  |  |  |
| Adv play                                    | •                                     |  |  |  |
| Call_list Whole                             |                                       |  |  |  |
| Video Enc Size                              | 640 + 480<br>1024 * 600<br>1280 * 720 |  |  |  |
| Ring Timeout                                |                                       |  |  |  |
| Call Timed Out                              |                                       |  |  |  |
| Sleep Time                                  | •                                     |  |  |  |
|                                             | OK Back                               |  |  |  |

27

# (15) Aging Test

After selecting "Yes," the aging test mode will begin. The screen will be divided into two sections: the upper section displays a normal daytime colorful image, while the lower section shows a nighttime black-and-white mode.

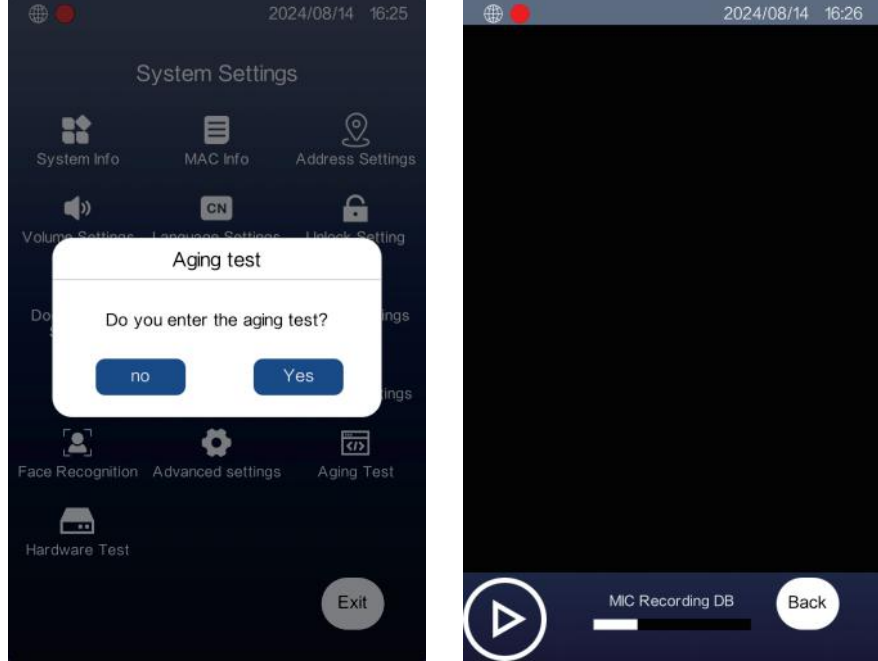

### (16) Hardware Test Test the hardware and set the system date and time.

Camera

Camera

Speaker

Microphone

Feelings

Swipe

Other

Streen

Network Test

Strine

Strine

Strine

Restart the system

### I. Camera Test

The screen will be divided into two parts: the upper section displays a normal daytime colorful image, while the lower section shows a nighttime black-and-white mode.

#### II. Speaker Test

Press to start testing the speaker's quality.

### III. Microphone Test

Press the "MIC" icon to record, then press the "Play" icon to test the microphone.

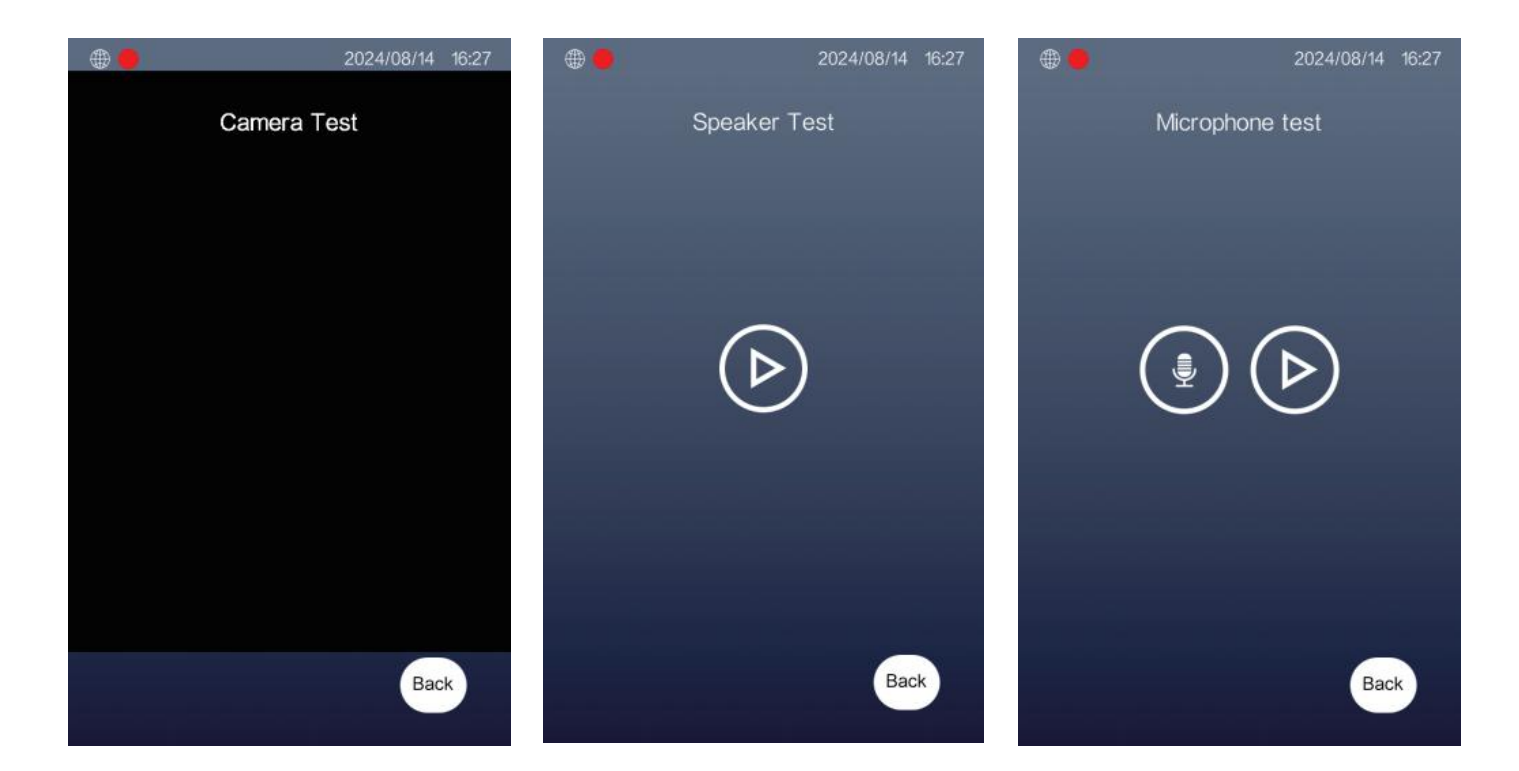

IV. Feelings Test

Test human sensing function.

V. Swipe

Test the card reading function.

VI. Other

Test the relay function.

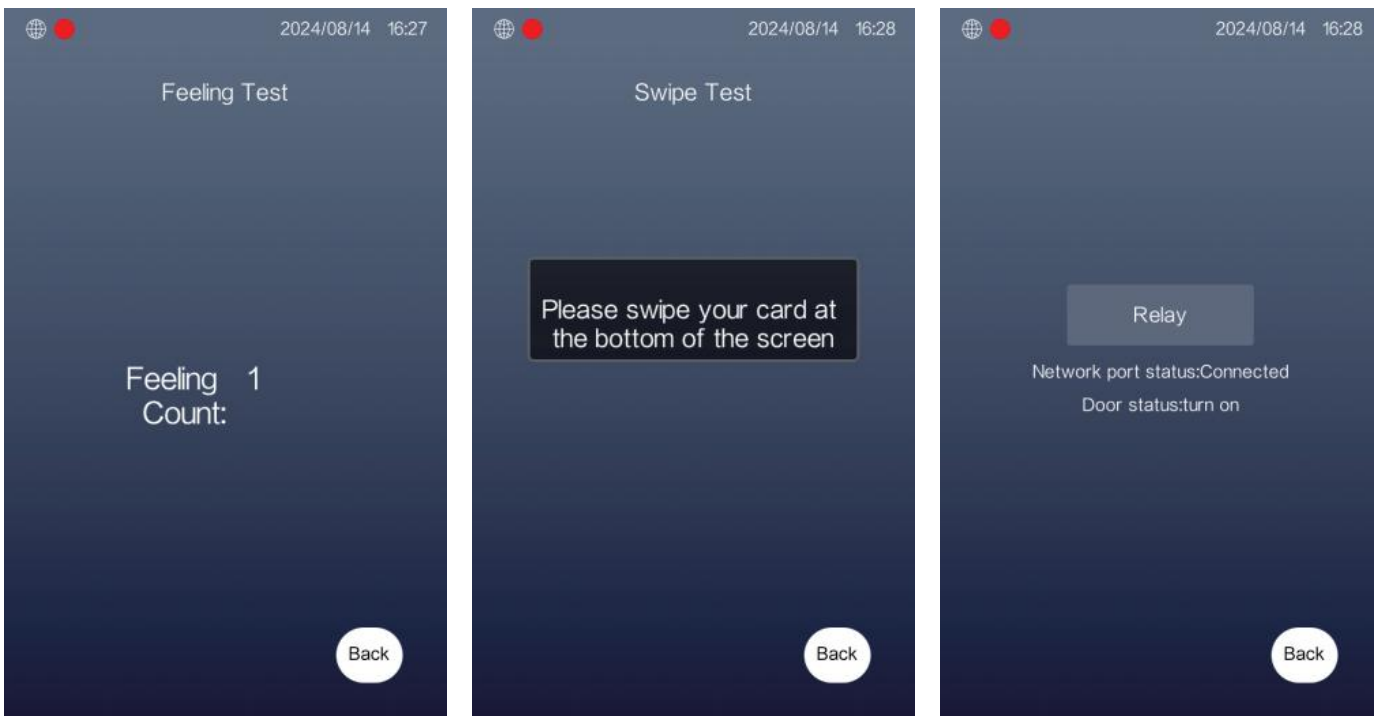

### VII. Screen Test

Test the color accuracy and check for any bad pixels on the screen.

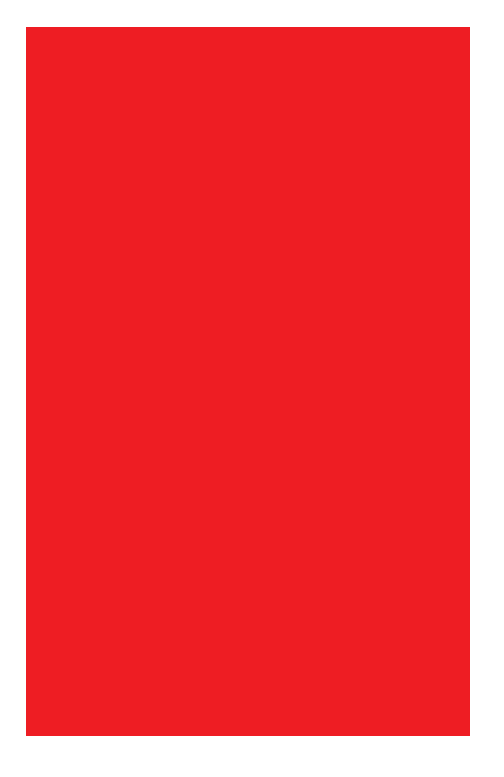

### VIII. Network Test

a) Test whether the Face server is connected.

b) Test if the WeChat platform server is connected.

c) Test if the gateway is connected.

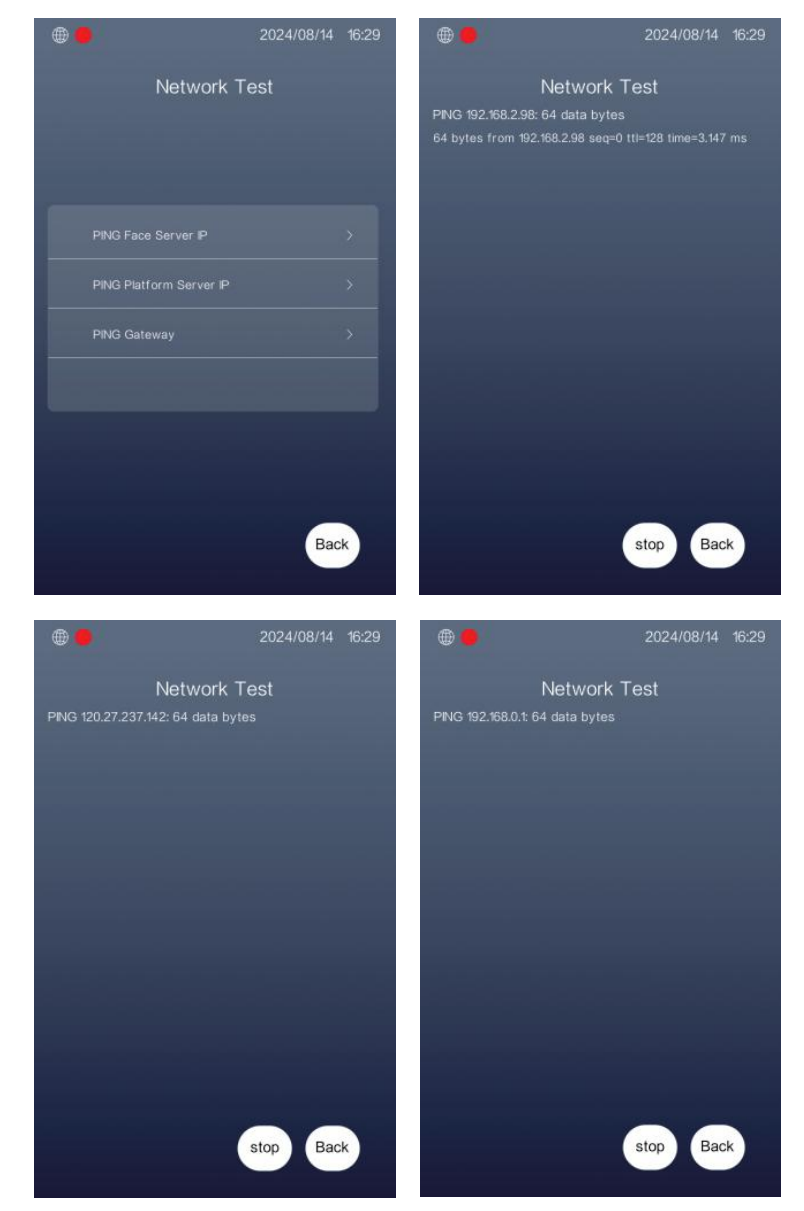

# IX. Set Time

Set the date and time.

- X. Restart the System
- Press "Yes" to restart the system immediately.
- XI. Enter Test Mode

Run a series of hardware tests in sequence.

| <b>•</b>                                               | 2024/08/14 16:30 🌐 🔴        | 2024/08/14 16:30 🕀 🛑 2024/08/14 16:30                          |  |
|--------------------------------------------------------|-----------------------------|----------------------------------------------------------------|--|
| Set Tin                                                | ne                          | Hardware Test Camera Test                                      |  |
| 2022 06 12                                             | 14 28                       | Speaker > ///////////////////////////////////                  |  |
| 2023 07 13<br>2024 Ye 08 Mo 14<br>ar nth<br>2025 09 15 | Da 16 Ho 30 Min<br>y ur ute | you want to restart the system immediately?                    |  |
| 2026 10 16                                             | 6 18 32                     | No     Yes       Sat Time     >       Restart the system     > |  |
|                                                        |                             | inter Test Mode >                                              |  |
|                                                        | OK Back                     | Back                                                           |  |

# **Specifications**

# **Outdoor Station**

- •Camera: 1/3 CMOS, 2 HD Cameras
- •Resolution: 1080P, 2 MP
- •130° Wide View Angle
- Display: 5/8/10.1 Inches TFT LCD
- •Resolution: 1280\*800 Pixels
- Material: Aluminum Alloy Shell + Touch Screen
- Network Transmission Mode: TCP/IP Protocol
- Charge: Non-standard POE Switch / Power Supply
- •Connection: CAT5/ CAT6 / 2 Wires
- •Ethernet Interface: Rj45
- •IC Card Capacity: Unlimited
- Face ID Capacity: Up to 20000
- Operation Current: <900mA</li>
- •Operation Voltage: DC 15-18V

●Operation Temperature: -40°C to +70°C 5 Inches:

•Outline Dimensions:225\*125\*48mm

Installation Dimensions:215X115x40mm
8 Inches:

•Outline Dimensions:330\*230\*48mm

Installation Dimensions:286\*135\*40mm
 10.1 Inches:

- •Outline Dimensions:358\*190\*48mm
- Installation Dimensions:345\*165\*40mm
- Installation: Wall-mounted or Embedded

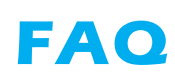

| NO | Malfunction                                                  | Reasons                                                                                                    | Solutions                                                                                                    |
|----|--------------------------------------------------------------|----------------------------------------------------------------------------------------------------|----------------------------------------------------------------------------------------------------|
| 1  | Why can't the outdoor<br>station call the indoor<br>monitor? | <ol> <li>Network Connection Issues: The<br/>network cable is not properly<br/>connected or is of poor quality.</li> <li>Insufficient Power Supply: The<br/>outdoor station may have<br/>unstable power or a faulty<br/>adapter.</li> <li>Configuration Errors: Room<br/>number or extension number<br/>settings may be incorrect.</li> <li>Device Malfunction: There<br/>could be physical damage to<br/>the outdoor station or indoor<br/>monitor.</li> </ol> | <ol> <li>Check the network connection to<br/>ensure the cable is securely<br/>connected and use high-quality<br/>CAT5 or CAT6 cables.</li> <li>Confirm that the outdoor station<br/>has a stable power supply, using<br/>the appropriate voltage (DC<br/>12-15V).</li> <li>Verify that the room number and<br/>extension number settings are<br/>correct and unique.</li> <li>Inspect the devices for physical<br/>damage and contact technical<br/>support if necessary.</li> </ol>                                                      |
| 2  | Why can't the lock be opened?                                | <ol> <li>Power Supply Issues: The lock<br/>may not be receiving power.</li> <li>Wiring Problems: Incorrect<br/>wiring or loose connections<br/>may prevent the lock from<br/>functioning.</li> <li>Incorrect Password: The entered<br/>password may be wrong.</li> <li>Mechanical Jam: The lock<br/>mechanism might be jammed or<br/>malfunctioning.</li> </ol>                                                                                                | <ol> <li>Ensure the lock is connected to<br/>a reliable power supply and<br/>check the power adapter.</li> <li>Review the wiring connections<br/>according to the installation<br/>diagram to ensure they are<br/>correct.</li> <li>Verify the password and try<br/>entering it again.</li> <li>Inspect the lock for any physical<br/>obstructions or damage and<br/>lubricate if necessary. If the<br/>problem persists, consider<br/>replacing the lock.</li> </ol>                                                                     |
| 3  | Why can't the indoor<br>monitor connect to<br>the Tuya app?  | <ol> <li>Poor Internet Connection: The<br/>Wi-Fi signal may be weak or<br/>unstable.</li> <li>Incorrect Wi-Fi Settings: The<br/>monitor may not be connected<br/>to the correct Wi-Fi network.</li> <li>App Compatibility: The Tuya<br/>app may not be updated or<br/>compatible with the monitor.</li> <li>Incorrect QR Code Scan: The<br/>QR code might not have been<br/>scanned correctly during the<br/>setup.</li> </ol>                                 | <ol> <li>Check the Wi-Fi connection<br/>and ensure it is stable. Try<br/>reconnecting the monitor to<br/>the network.</li> <li>Verify that the monitor is<br/>connected to the correct Wi-Fi<br/>network and re-enter the<br/>password if needed.</li> <li>Update the Tuya app to the<br/>latest version and ensure it is<br/>compatible with the monitor.</li> <li>Re-scan the QR code in the app,<br/>making sure to follow the<br/>instructions carefully. If issues<br/>persist, restart both the monitor<br/>and the app.</li> </ol> |
| 4  | Why can't I register<br>my face?                             | 1.User registration is disabled.<br>2.The card is not registered.<br>3.The device has been reset.                                                                                                    | <ol> <li>To register on the user<br/>registration page, ensure this<br/>function is enabled in System<br/>Settings – Face Manage – Face<br/>Setting.</li> <li>Verify that the card you are<br/>using is valid.</li> <li>Ensure that the Face Manage<br/>function is authorized. The<br/>authority code is "666888."<br/>Please note that authorization<br/>will clear all face data.</li> </ol>                                                                                                    |